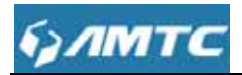

## WR3005

Wireless N 300Mbps Wi-Fi Router

User Guide

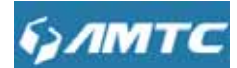

#### **Copyright statement**

Is the registered trademark of Shenzhen MTC Co., LTD. All the products and product names mentioned herein are the trademarks or registered trademarks of their respective holders. Copyright of the whole product as integration, including its accessories and software, belongs to Shenzhen MTC Co., LTD.No part of this publication can be reproduced, transmitted, transcribed, stored in a retrieval system, or translated into any language in any form or by any means without the prior written permission of Shenzhen MTC Co., LTD. If you would like to know more about our product information, please visit our website at <a href="http://www.szMTC.com.cn">http://www.szMTC.com.cn</a>

#### Disclaimer

Pictures, images and product specifications herein are for references only. To improve internal design, operational function, and/or reliability, MTC reserves the right to make changes to the products described in this document without obligation to notify any person or organization of such revisions or changes. MTC does not assume any liability that may occur due to the use or application of the product or circuit layout(s) described herein. Every effort has been made in the preparation of this document to ensure accuracy of the contents, but all statements, information and recommendations in this document do not constitute the warranty of any kind, express or implied.

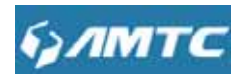

### **Important Safety Instructions**

1.Do not open this product or attempt to service it; it may expose you to dangerous high voltage or other risks.

2.Do not operate this product near water.

3. Do not place or operate this product near a radiator or a heat register.

4.Do not expose this product to dampness, dust or corrosive liquids.

5.Do not connect this product or disconnect it from a wall socket during a lightning or a thunderstorm.

6.Do not block the ventilation slots of this product, for insufficient airflow may harm it.

7.Do not put anything on this product.

8.Plug this product directly into a wall socket (100-240V~, 50/60Hz). Do not use an extension cord between this product and the AC power source.

9.When plugging this product into a wall socket, make sure that the electrical socket is not damaged, and that there is no gas leakage.

10. Place the connecting cables properly so that people won't stumble or walk on it.

11. This product should be operated from the type of power indicated on the marking label. If you are not sure of the type of power available, consult the qualified technician.

12.Unplug this product from the mains and refer the product to qualified service personnel for the following conditions:

1) If liquid has been spilled on the product.

2) If the product has been exposed to rain or water.

13. Unplug this product from the wall socket before cleaning. Use a damp cloth for cleaning. Do not use liquid cleaners or aerosol cleaners.

14. The specification of the fuse is for WR3005 toavoid damage, please do not change the fuse.
15. The Operating temperature is 0 ~40 (32 ~104 ). The Storage temperature is -40 ~70

(-40 ~158 ).

3

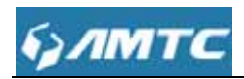

### Preface

Thank you for choosing MTC! Please read this user guide before you start! This user guide instructs you to install and configure your device. This user guide applies to PW500X, The WR3005 is used as an example throughout this user guide.

| This user guide uses the following | g formats to | highlight special | messages: |
|------------------------------------|--------------|-------------------|-----------|
|------------------------------------|--------------|-------------------|-----------|

| ICON                | Description                                        |
|---------------------|----------------------------------------------------|
|                     | This format is used to highlight information of    |
| Note                | importance or special interest. Ignoring this type |
|                     | of note may result in ineffective configurations,  |
|                     | loss of data or damage to device.                  |
| Tin                 | This format is used to highlight a procedure that  |
| u lip               | will save time or resources.                       |
| Knowledge Expansion | Description of fields on the device GUI.           |

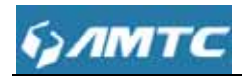

### Contents

| Important Safety Instructions             | 3  |
|-------------------------------------------|----|
| Preface                                   | 4  |
| Contents                                  | 5  |
| Chapter 1 Introduction                    | 7  |
| 1.1 Product Overview                      | 7  |
| 1.2 Product Feature                       | 7  |
| Chapter 2 Connecting Mechanism            | 8  |
| 2.1 Appearance                            | 8  |
| 2.1.1 The products front panel            | 8  |
| 2.1.2 The product rear panel              | 9  |
| 2.2 System Requirement                    | 9  |
| 2.3 Connection Instruction                |    |
| 2.3.1 Getting Prepared                    |    |
| 2.3.2 Installment Environment             | 11 |
| Chapter 3 Configuring the Device Manually |    |
| 3.1 Log in the Router                     |    |
| 3.2 Quick Setup                           | 20 |
| 3.3 System Status                         | 22 |
| 3.3.1 System Status                       | 22 |
| 3.3.2 WAN Status                          | 23 |
| 3.3.3 LAN Status                          | 24 |
| 3.3.4 Wireless Status                     | 25 |
| 3.4 Network Settings                      | 26 |
| 3.4.1 WAN Settings                        | 26 |
| 3.4.2 WAN Parameters                      |    |
| 3.4.3 MAC Address Clone                   |    |
| 3.5 WLAN Settings                         |    |
| 3.5.1 Basic Setting                       |    |
| 3.5.2 Security Settings                   | 35 |
| 3.5.3 WPS Settings                        |    |
| 3.5.4 Access Control                      |    |
| 3.5.5 Connection Status                   | 41 |
| 3.6 LAN Settings                          |    |
| 3.6.1LAN Settings                         |    |
| 3.6.2DHCP Server                          | 43 |
| 3.6.3 DHCP List & Binding                 | 45 |
| 3.7 Expert Settings                       | 47 |
| 3.7.1 URL Filter                          | 47 |
| 3.7.2 Port Range                          |    |
| 3.7.3 DMZ Settings                        | 50 |
| 3.7.4 DDNS Settings                       | 51 |

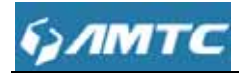

| 3.7.5 Remote WEB53                       |
|------------------------------------------|
| 3.7.6 WAN Ping55                         |
| 3.8 Routing                              |
| 3.9 Traffic Control                      |
| 3.10 System Tools                        |
| 3.10.1 Time Settings                     |
| 3.10.2 Backup/Restore60                  |
| 3.10.3 Restore to Factory61              |
| 3.10.4 Firmware Upgrade62                |
| 3.10.5 Reboot                            |
| 3.10.6 Change Password63                 |
| 3.10.7 System Log64                      |
| Appendix                                 |
| 1 Configure PC TCP/IP Settings           |
| Windows 7                                |
| Windows XP72                             |
| 2 Troubleshooting74                      |
| 3 Factory default settings75             |
| 4 Remove Wireless Network from Your PC76 |
| Windows 776                              |
| Windows XP79                             |
| 5 Safety and Emission Statement80        |

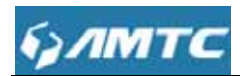

### **Chapter 1 Introduction**

### **1.1 Product Overview**

Congratulations on your purchase of this outstanding 300Mbps Wi-Fi router. This device is a 300Mbps Wi-Fi Access Point which creates a wireless network allowing for greater range and mobility.

As a Wi-Fi Access Point, it can transmit wireless data at the rate of up to 300Mbps. With multiple protection measures including SSID broadcast control, wireless LAN WEP encryption, and Wi-Fi Protected Access (WPA2- PSK, WPA-PSK), the device delivers complete data privacy. **Conventions** 

The device mentioned in this User Guide stands for WR3005 300Mbps Wi-Fi Router without any explanations. Parameters provided in the pictures are just references for setting up the product. They may differ from the actual situation.

### **1.2 Product Feature**

- Support a 100Mbps three Ports, four LAN port and support port adaptive.
- > Support Wireless up to 300Mbps transfer rate.
- Support IEEE 802.11b/g/n, IEEE 802.3/802.3u, IEEE 802.1X protocol.
- > Built-in DHCP Server and support static routing.
- Support web page filtering, timing control on the Internet.
- Support system log.
- Support remote and web management.

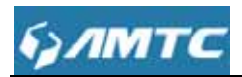

### **Chapter 2Connecting Mechanism**

### 2.1 Appearance

2.1.1The products front panel

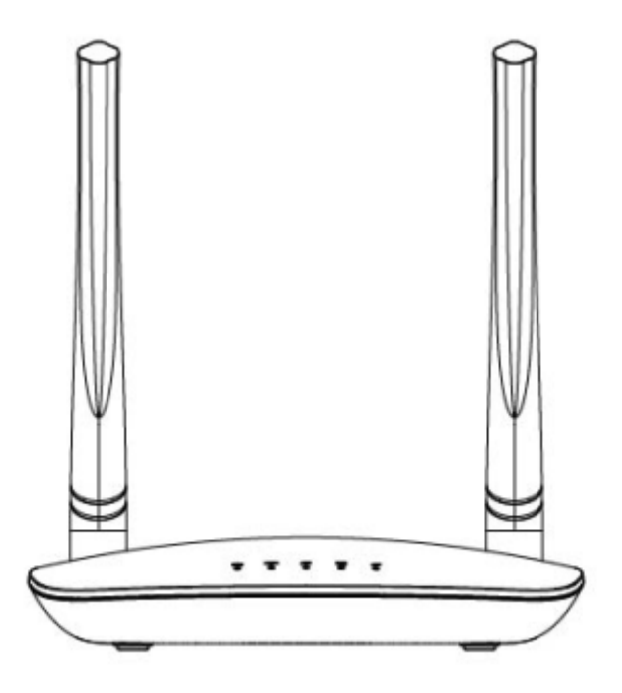

The LED indicator displays information about the device's status.

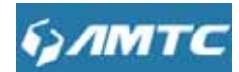

| LED | Name       | Status     | Indication                         |
|-----|------------|------------|------------------------------------|
|     | MDS        | Off        | WPS is disabled or connected       |
| 67  |            | Plinking   | Negotiation is in progress through |
|     |            | Biilikiilg | Wi-Fi Protected Setup.             |
|     | eve        | Solid      | The device is powered on           |
| ¢   |            | 0#         | The device is powered off or is    |
|     |            | Oli        | down.                              |
|     | WAN        | Solid      | WAN connection succeeds.           |
| 0   | LED        | Off        | No WAN connection.                 |
|     |            | Blinking   | Data is being transmitted.         |
|     |            | Solid      | The WLAN connection has been       |
|     | Wi-Fi/     | 0"         | The WLAN connection is not         |
| ((r | LED        | Oli        | activated                          |
|     |            | Blinking   | Data is being transmitted.         |
|     |            | Off        | No LAN connection.                 |
|     | LAN<br>LED | Blinking   | Data is being transmitted.         |
|     |            | Solid      | LAN connection succeeds.           |

### 2.1.2 The product rear panel

### 2.2 System Requirement

- > Internet service (Internet access through Ethernet cable or via xDSL/Cable Mode).
- > A modem with RJ45 port (use the Ethernet cable access directly do not need this equipment).
- Every PC Ethernet connection device (wired internet card or wireless internet card and Ethernet cable).
- > TCP/IP network software is supported by Window XP/Window 7/Window 8 /Window 10

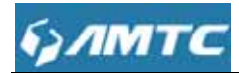

> Internet Explorer 8 or higher versions or Firefox

### 2.3Connection Instruction

### 2.3.1 Getting Prepared

Before you start the installation process, you need to prepare the following things:

| Item          | Description                                                                         |
|---------------|-------------------------------------------------------------------------------------|
| Router        | Find it in your package.                                                            |
| Power adapter | Find it in your package.                                                            |
| PC            | Should have installed IE8 or higher browser.                                        |
|               | DHCP, PPOE or Static IP Internet Connection Type:                                   |
|               | 1. Ethernet Cable from the incoming Internet side: This is provided by your ISP     |
|               | 2. ISP Information: Your Internet service provider (ISP) should have provided       |
|               | you with all of the information needed to connect to the Internet. If you cannot    |
|               | locate this information, ask your ISP to provide it                                 |
|               | If your ISP uses a PPOE Internet connection, you will need ISP login name           |
|               | and password                                                                        |
|               | <ul> <li>If you use a DHCP Internet connection, no information is needed</li> </ul> |
| CathorisDinfo | • If your ISP gives you a fixed or static IP address for Internet                   |
| GamensPinio   | connection, you will need to gather the following information:                      |
| rmation       | 1) IP Address                                                                       |
|               | 2) Subnet Mask                                                                      |
|               | 3) Gateway                                                                          |
|               | 4) DNS Server                                                                       |
|               | 5) Alternate DNS Server (Optional)                                                  |
|               | WISP Internet Access:                                                               |
|               | 1. Remote AP's SSID, MAC address, security mode, cipher type and security           |
|               | key                                                                                 |
|               | 2. Internet connection information provided by the remote AP                        |

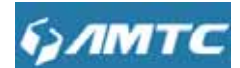

| 3. Ethernet Cable: This can be found in the product package. You will need it |
|-------------------------------------------------------------------------------|
| to connect your PC to this device                                             |

### 2.3.2 Installment Environment

#### Please follow these rules when install and use:

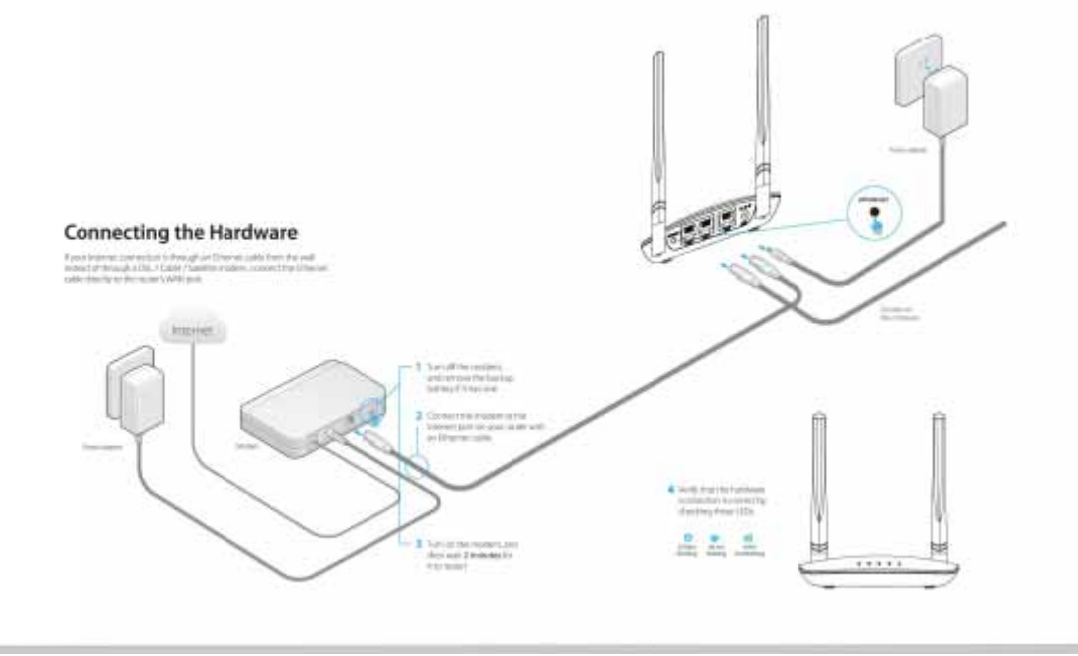

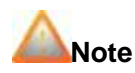

• Environmental factor will have influence on the distance of wireless transmission.

### 2.3.3 Hardware Connection

Note -----

\_\_\_\_\_

 Before connecting, please make sure that you can surf the internet in your computer to use the reticle provided by ISP.

### There are two measures to connect your device:

1) If you use ADSL connect the internet, please follow step 1-4 as graphical shown to connect your device.

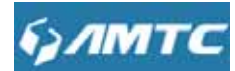

 If you use Residential broadband, put the network line into the WAN port and follow the step 3-4 as graphical shown to connect your device.

Set Steps :

Connect the modem.

Please connect reticlewhat you ever connected to the computer with the router's WAN port.

Use another reticle to connect your computer Ethernet port with the router's any LAN port.

Connect the router's power adapter. And the hardware connection is finished.

ANote-----

• Please use the matched power adapter otherwise it will damage the router.

\_\_\_\_\_

### 2.4 Configure local PC TCP/IP Settings

Before you log in to the router, please make sure your computer set to "Obtain an IP address automatically" and "Obtain DNS server address automatically" from the device.

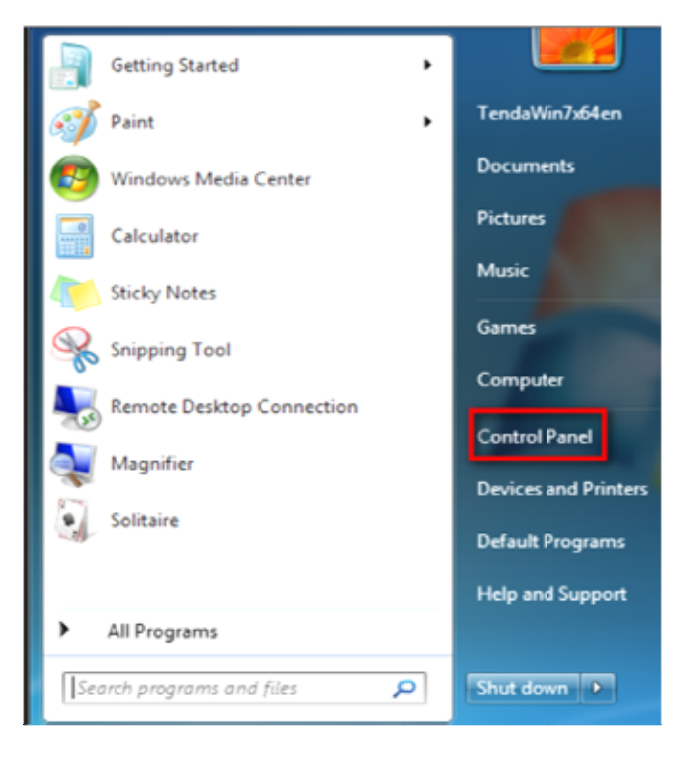

Click Start -> Control Panel.

Click Network and Internet.

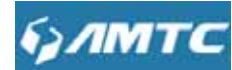

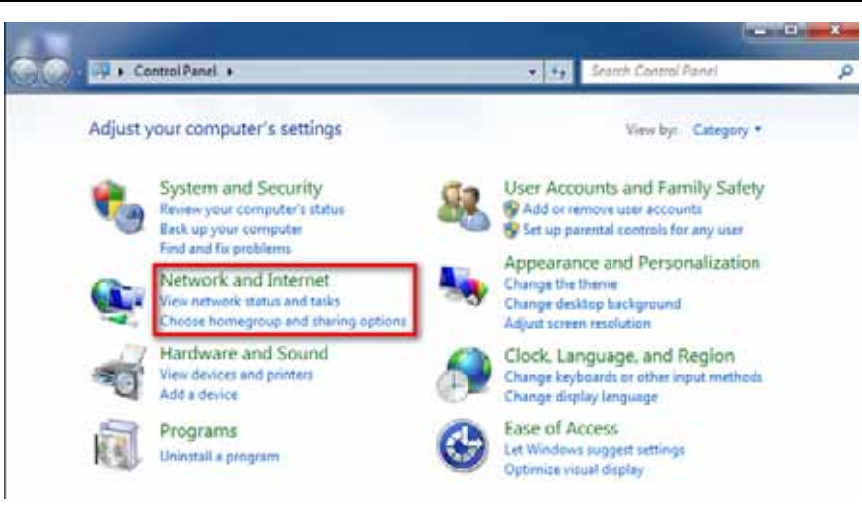

Click Network and Sharing Center.

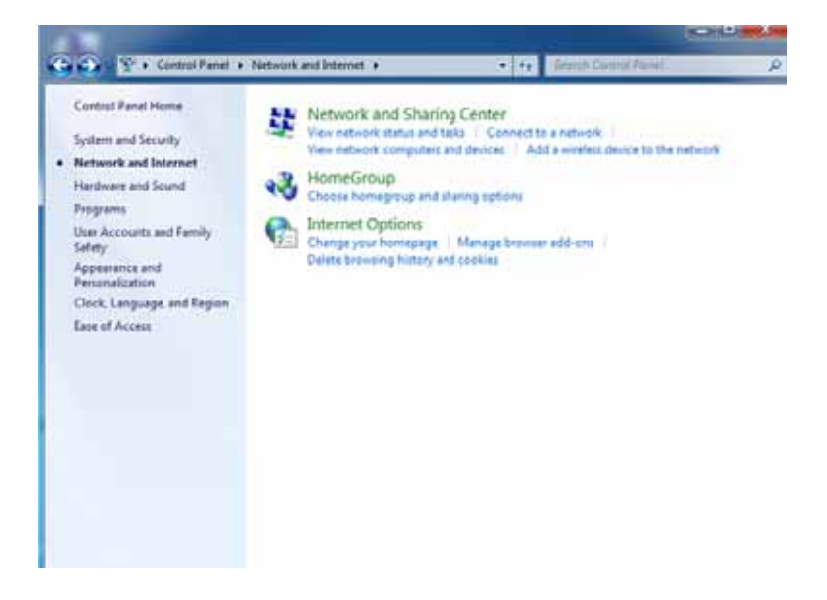

Click Change adapter settings.

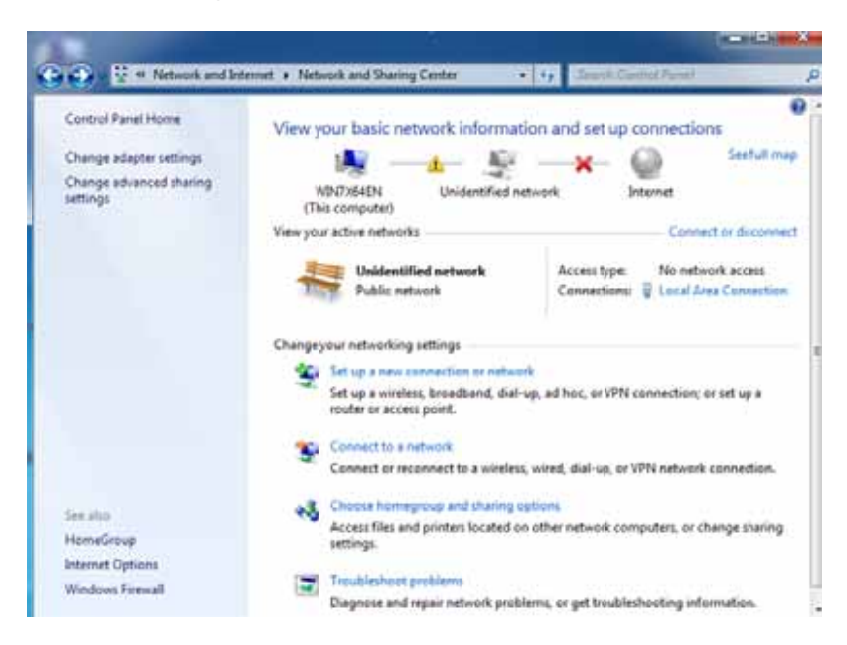

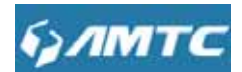

Click Local Area Connection and select Properties.

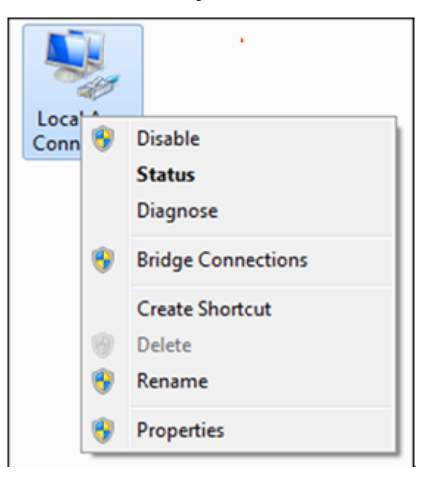

Select Internet Protocol Version 4 (TCP/IPv4) and click Properties.

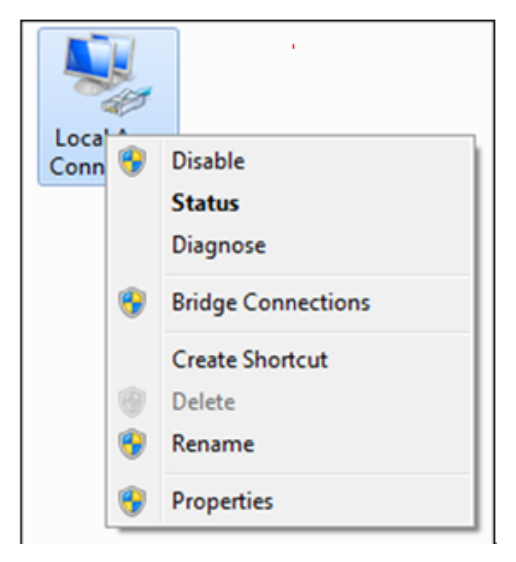

Select Obtain an IP address automatically and click OK

| Connect using:                                                  |                                                  |                   |
|-----------------------------------------------------------------|--------------------------------------------------|-------------------|
| Mintel(R) PRO/                                                  | 1000 MT Network Conne                            | sction            |
|                                                                 |                                                  | Conferen          |
| Dia connection use                                              | s the following tens:                            | Congure           |
| Cleant for M                                                    | consolt Maturates                                |                   |
| Contractor M                                                    | t Scheduler                                      |                   |
| File and Ptr                                                    | nter Sharing for Mcrosoft                        | Networks          |
| M Internet Pro                                                  | tocol Version 6 (TCP/IP)                         | 6                 |
| M - Internet Pic                                                | tocol Version 4 (TCP/IP)                         | (4)               |
| 🗹 🔺 Link-Layer                                                  | Topology Discovery Map                           | per I/O Driver    |
| 🗹 🚣 Link-Layer                                                  | Topology Discovery Resp                          | onder             |
|                                                                 |                                                  | Properties        |
| instal                                                          | Ucenttal                                         | s robernes        |
| Install<br>Description                                          | Uninstal                                         | rioperoes         |
| Install<br>Description<br>Transmission Con<br>wide area network | trol Protocol/Internet Protocol find provides of | ocol. The default |

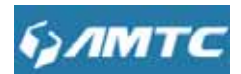

Click OK on the Local Area Connection Properties windowto save your settings

| eneral                        | Alternate Configuration                                                                                             |                            |                  |                   |           |
|-------------------------------|----------------------------------------------------------------------------------------------------|----------------------------|------------------|-------------------|-----------|
| You car<br>support<br>adminis | n get IP settings assigned automat<br>ts this capability. Otherwise, you n<br>strator for the appropriate IP settin | ically if<br>eed to<br>gs. | f your<br>ask yo | networ<br>our net | k<br>work |
| 00                            | btain an IP address automatically                                                                                   | )                          |                  |                   |           |
| OU                            | se the following IP address:                                                                                        |                            |                  |                   |           |
| Pa                            | tchees:                                                                                                    | 24                         | 54               | 14                |           |
| Subr                          | wit mask:                                                                                                    | -                          | 34               | 39                |           |
| Defa                          | uit gateway:                                                                                                    | 15                         | 3                | 3                 |           |
| 00                            | btain DNS server address automat                                                                                    | cally                      | 1                |                   |           |
| 00                            | se the following DNS server addre                                                                                   | ises                       |                  |                   |           |
| Profi                         | erred DNS server:                                                                                                   | 14                         | -14              | 14                |           |
| Alter                         | nata DNS server :                                                                                                   | - 21                       | 14               | 14                | ī         |
|                               | 'alidate settings upon exit                                                                                         |                            |                  | Ad                | vanced    |

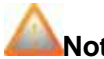

- Note -----
- If you need to configure the IP address manually, please set the PC's IP address and router IP address in the same subnet, because the router's default IP is 192.168.1.1, the subnet mask is 255.255.255.0, so your IP should set 192.168.1.XXX; XXX cannot be 1.

\_\_\_\_\_

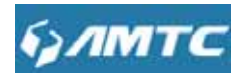

### **Chapter 3 Configuring the Device Manually**

### **3.1 Log in the Router**

1. To access the Router's Web-based Utility, launch a web browser such as Internet Explorer or Firefox.

2. Enter "http://192.168.1.1". Press "Enter". (You can login to the device's page through the following two domains: "mtc.setup.cn" or "wr3005.setup.cn")

🗅 http://192.168.1.1

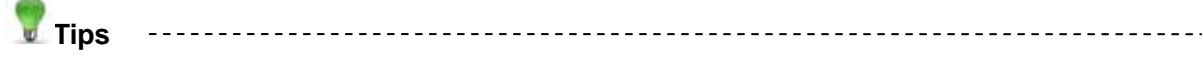

- WR3005 as a Wifi Router device, avoid abnormal of IP conflict in the same LAN, after this device connected with up level router, it will adjust itself as follows:
- If this device 's LAN IP and the up level router's LAN IP at the same network segment, this device will change its LAN IP automatically. For example: the up level router's LAN IP is: 192.168.1.1, this device 's LAN IP will become 192.168.10.1.
- 2) If they are not in the same network segment, this device 's LAN IP will unchanged.
- After this device connected with up level router, this device will get an IP from up level through DHCP but this IP is unknown to the user (now this device has two IP addresses, 192.168.10.1 and the up level router assigned. both of them can login the web page.).

-----

3. The system will automatically display the login page, please enter the correct password. Click the "**sign in**" button or press "Enter" key.

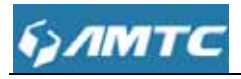

| Please sign in |  |
|----------------|--|
| C English      |  |
| admin          |  |
| Sign in        |  |

# Tips -----

- Default Password is "admin"
- The default language is **EN**. You can change the language between English and French.

-----

**Web page layout** 

Web page have : primary & secondary navigation bar, configuration zone, help information zone four parts , as shown:

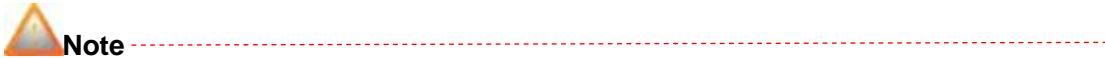

• Device does not support web page, function display will appear abnormal, please refer to the

actual situation of equipment software.

- Different browsers and the same browsers but different version the web page may different in display.
- Web page displayed as gray features or parameters, display device does not support or immutable under the current configuration.

| 3 Static IP: If your broadbar<br>ISP provides you a static IP<br>mode.<br>Dynamic IP: If your ISP<br>uses DI(DP server, please<br>control ID(D) and control ISP                                                                                                    |
|----------------------------------------------------------------------------------------------------|
| 3 State IP: If your broadbast<br>ISP provides you a state<br>please select the static IP<br>mode<br>Dynamic IP: If your ISP<br>uses DHCP server, pleas<br>select DHCP server, pleas                                                                                                    |
| please select the static IP<br>mode<br>Dynamic IP: If your ISP<br>uses DHCP server, pleas                                                                                                    |
| Dynamic IP: If your ISP<br>uses DIICP server, pleas                                                                                                    |
| uses DHCP server, pleas                                                                                                    |
| SPECT DHCP, and your IS                                                                                                    |
| will automatically assign<br>these values to                                                                                                    |
| you(includes the DRS                                                                                                    |
| server.)                                                                                                    |
| PPPoE: inquire your ISP<br>make sure whether you c                                                                                                    |
| use PPPoE. If they provid<br>PPPoE. Then enter your                                                                                                    |
| The second second s |
| you(includ<br>server.)<br>PPPoE: In<br>make sure<br>use PPPoE<br>PPPoE T/                                                                                                    |

| No | Name               | Description                                                     |
|----|--------------------|-----------------------------------------------------------------|
| 1  | Primary            | User can easily Select functions in the navigation bar          |
| 2  | Secondary          | menu, Select the results displayed in the configuration section |
| 3  | configuration zone | Configure and view area.                                        |
| 4  | help information   | The help information of current page                            |

## 6) AMTC

| ack Setup     |                                                                                                    |
|---------------|----------------------------------------------------------------------------------------------------|
| uck Seton     | Please select operation mode for CPE                                                                           |
| steen Status  | Router Wired connect to ADSL/Cable Modern via WAN port and share internet to local wireless and wired network. |
| work Settings | <ul> <li>AP Transform your existing wired network to a wretess network.</li> </ul>                             |
| Alt-Settings  |                                                                                                    |
| u Seturgs     | NEXT                                                                                                    |
| pert Setting  |                                                                                                    |
| uting         |                                                                                                    |
| rftic Control |                                                                                                    |
| stem Toole    |                                                                                                    |

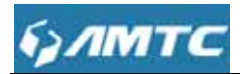

Change the resolution of the screen the help information may become "?" as above shown, if

you want to refer the help information please click the symbol.

| Naturals Otatura   |                |  |
|--------------------|----------------|--|
| Network Status     |                |  |
| Operation Mode     |                |  |
| Universal Repeater |                |  |
| Connection Status  |                |  |
| Disconnect         |                |  |
|                    |                |  |
|                    | Goto Configure |  |
|                    |                |  |
|                    |                |  |
|                    |                |  |
|                    |                |  |
| Note               |                |  |
|                    |                |  |

may become "—" as above shown, if you want to refer the "navigation bar menu" please click the symbol.

### **Solution** Commonly used web page elements description

| Common elements | Description                        |
|-----------------|------------------------------------|
| Open Scan       | Scan the information automatically |
| Goto Configure  | Goto the configure page directly   |

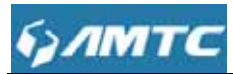

| Close Scan | Close the scan function                |
|------------|----------------------------------------|
| Apply      | Application current page configuration |
| Cancel     | Cancel current page configuration      |
| Save       | Save current page configuration        |
| Refresh    | Refresh current page configuration     |
| Add        | Add item                               |
| Delete     | Delete item                            |
| resetOOB   | resumed to not configured mode         |
| Backup     | Backup current information             |
| Upgrade    | Upgrade current information            |
| Reboot     | Reboot the device                      |
| Clear      | Clear current page information         |
| Connect    | Allow connection                       |
| Disconnect | Disallow connection                    |
| NEXT       | Will go to the next step               |
| Back       | Will back to last step                 |

### 3.2 Quick Setup

In this page you can configure the mode of operation.

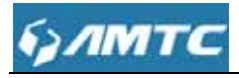

|                 | QuickSetup                                                                                                  |
|-----------------|----------------------------------------------------------------------------------------------------|
| una Selap       | QuickBetup                                                                                                  |
| Guick Skillup   | Please select operation mode for CPE:                                                                       |
| System Status   | Router Whred connect to ADSU/Cable Modem via WAN port and share internet to local wresess and wred network. |
| etwork Settings | O AP Transform your existing wired network to a wireless network.                                           |
| VLAN Settings   |                                                                                                    |
| All Settings    | NEXT                                                                                                    |
| apert Setting   |                                                                                                    |
| Rowling         |                                                                                                    |
| Triffic Control |                                                                                                    |
| System Tools    |                                                                                                    |

Here are two modes Router and AP:

Tips -----

• The default mode is **Router**. You can change the operation mode on the quick setup page.

-----

#### 1) Router mode configure

Plug Internet cable to WR3005WAN port.

#### Set steps:

Select "Router".

Click "NEXT".

You can select "Dynamic IP", "Static IP", "PPPOE" mode.

Click "NEXT" to configure the wireless information.

Click "NEXT".

Click "Save" to confirm.

#### 2) AP mode configure :

#### Set steps:

Select "AP" mode and click "NEXT" button.

Enter SSID, select channel

Select "Security Mode" and "WPA algorithms"

Enter the Pass Phrase.

Click "**NEXT**" enter the next page.

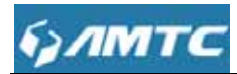

Click "Save" to confirm your settings.

Knowledge Expansion

- AP: The most basic mode of multi-function is Access Point. In this mode, the AP will act as a central hotspot for different wireless LAN clients. In this mode, this device connect with up level router via Ethernet cable, and after connected, this device send wireless signal, you can surf the Internet through connection with the wireless signal.
- Router: The Ethernet port will behave as a WAN port for wired connection to ADSL or Cable modem. The NAT routing will be performed between the WAN and WLAN. Making IP sharing possible

.....

### 3.3 System Status

Click "System Status", enter the system status web page, in this page you can see the "SystemStatus", "WAN Status", "LAN Status", "Wireless Status".

### 3.3.1 System Status

C. CITAT

This page displays Connected Clients, System Version, Running Time, System Time.

| <i>ymme</i>      |                   |                          |   |
|------------------|-------------------|--------------------------|---|
|                  | System Status     |                          | ? |
| Cultic Selup     | 101 A             |                          |   |
| Bystem Statue    | Connected Clients | 1                        |   |
|                  |                   |                          |   |
| WAN Status       | System Version    | PW5002H012V001R001C01B58 |   |
| LAN Status       |                   |                          |   |
| Wireless Status  | Running time      | uday(5)00 44 51          |   |
| Network Settings | System Time       | 2015-01-01 Thu 08:44:31  |   |
| WLAW Settings    | Contract Contract |                          |   |
| LAN Settings     |                   |                          |   |
| Expert Belling   |                   |                          |   |
| Routing          |                   |                          |   |
| Triffic Control  |                   |                          |   |
| Oysteni Todo     |                   |                          |   |

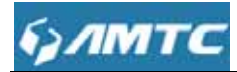

- > Connection Clients: displays the number of DHCP clients.
- **System Version:**Firmware Version.
- Running Time: Displays the time duration indicating how long the router has been up since startup. Up time is recounted and renewed upon poweroff.
- System Time: Current system time on this device. The device automatically synchronizes the system time with Internet time servers.
- 🝸 Tips -----
- Running time is total time the router is turned on

### -----

### 3.3.2 WAN Status

| булмтс                           |                      |                   |   |
|----------------------------------|----------------------|-------------------|---|
|                                  | Network Status       |                   | ? |
| Guick Setup<br>System Status     | Connection Type      | Static IP         |   |
| System Status                    | Connection Status    | Disconrect        |   |
| LAN Status                       | WAN MAC Address      | 00 16 FB B0 BE 28 |   |
| Wireless Status retwork Settings | WAN IP               | 0.0.0             |   |
| WLAN Settings                    | Sutnet Mask          | 0.0.0.0           |   |
| Expert Selling                   |                      |                   |   |
| Triffic Control                  | Galeway              | 0000              |   |
| Byslem Tools                     | Primary DNS Server   | 172 16 9 3        |   |
|                                  | Secondary DNS Server | 210.16.196.6      |   |
|                                  | Connection Duration  | 0day(\$)00.00.00  |   |

- > **Connection Type:**It displays the current access modeof WAN port.
- **Connection Status:** The network connection status.
- > WAN MAC Address: MAC address of your ISP's router to see.
- > WAN IP: IP address obtained from ISP.
- Subnet Mask: Obtained from ISP.

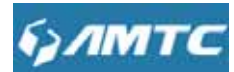

- Gateway: Obtained from ISP.
- > Primary DNS Server:Obtained from ISP.
- > Secondary DNS Server: Obtained from ISP.
- Connection Duration: Access method for dynamic IP or PPPOE server and router and ISP connection is properly timed.

Tips -----

WAN IP/Subnet Mask/Gateway/Primary DNS Server/Secondary DNS Server: This types of information appears only if the router successfully connects to Internet via a PPPoE or DHCP (dynamic IP) connection. However if you connect the router to Internet with static IP settings provided by your ISP, these fields will display the settings you entered whether the router successfully connects to the Internet or not.

If nothing appears in the secondary DNS server field, there is no available secondary DNS server

\_\_\_\_\_

### 3.3.3LAN Status

| улмтс            |                 |                   |  |
|------------------|-----------------|-------------------|--|
|                  | LAN Status      |                   |  |
| Ouck Selup       |                 |                   |  |
| System Status    | IP Address      | 192,168.1,1       |  |
| System Status    |                 |                   |  |
| WAN Status       | Subnet Mask     | 255.256.255.0     |  |
| LARCERIN         | DUCD Carrier    | Excela            |  |
| Wireless Status  | DHOP Server     | Endore            |  |
| Network Settings | LAN MAC Address | 00 16 FB 80 8E 2A |  |
| WLAN Sellings    |                 |                   |  |
| LAN Billings     |                 |                   |  |
| Expert Setting   |                 |                   |  |
| Routing          |                 |                   |  |
| Triffic Genimit  |                 |                   |  |
| System Tools     |                 |                   |  |

- > IP Address: The Router's LAN IP Address (not your PC's IP address).
- Subnet Mask: The Router's LAN subnet mask.
- > DHCP Server: the status of DHCP server.

## булмтс

\_\_\_\_\_

### 3.3.4 Wireless Status

| брлмтс                                                                                                    |                 |                         |   |
|----------------------------------------------------------------------------------------------------|-----------------|-------------------------|---|
| Contraction of the Contraction of the Contraction o | Wireless Status |                         | 2 |
| Quick Setup                                                                                                    | 7.2             | Marca Providence States |   |
| Sýstóm Status                                                                                                    | SSID frame      | PW5002_804428           |   |
| System Status                                                                                                    |                 |                         |   |
| WAN Satus                                                                                                    | BSSD            | 00.16,FB,B0.44,28       |   |
| LAN Status                                                                                                    | Changel         | Audio Concert           |   |
|                                                                                                    | Charater        | AURSPECT                |   |
| thertwork Settings                                                                                                    | Security Mode   | Disable                 |   |
| WLAN Settings                                                                                                    |                 |                         |   |
| LAH Setings                                                                                                    |                 |                         |   |
| Expert Betting                                                                                                    |                 |                         |   |
| Routing                                                                                                    |                 |                         |   |
| Triffic Control                                                                                                    |                 |                         |   |
| System Tools                                                                                                    |                 |                         |   |

- **SSID Name :** The name of Wireless.
- **BSSID:** The MAC Address of Wireless.
- > Channel : The Channel of Wireless.
- > Security Mode: Encryption schemes.
- Tips -----
- The default SSID is **WR3005\_XXXXXX**, where XXXXXX is the last six characters in the device's MAC address. You can find it on the label attached on the bottom of the device.
- **Default** channel is **AutoSelect**.

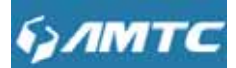

- Knowledge Expansion
- AutoSelect: Under the "AutoSelect" the wireless signal will choice the user number is the least channel to improve the efficiency of the signal, it works for most cases.
- If you choice other mode, the channel will not change all the time not matter the channel is good or bad.

\_\_\_\_\_

### **3.4 Network Settings**

Click "Network Settings" enter the Network setup web page , in this page you can set "WAN Settings", "WAN Parameters", "MAC Address Clone".

### 3.4.1 WAN Settings

Plug Internet cable to WR3005 WAN port.

#### Set Steps :

Enter the web and Select"Network Settings".

Click the"WAN Settings".

| 110523-110020     | WAN Settings         |                |   |  |
|-------------------|----------------------|----------------|---|--|
| Childs Sellip     |                      |                | _ |  |
| System Status     | Connection Type      | Static IP      |   |  |
| Network Settings  | IP Address           | 172.16.87.160  |   |  |
| WAN SISTERS       |                      | and any and a  |   |  |
| WAN Parameters    | Subnet Mask          | 200.230.200.0  |   |  |
| MAC Address Glone | Gateway              | 172.16.87.254  |   |  |
| WLAM Settings     | Primary DAIS Server  | 172 16 0.0     |   |  |
| LAN Settings      | r mary bits server   | 112.10.2.0     |   |  |
| Expert Setting    | Secondary DNS Server | 210 16 196.6   |   |  |
| Routing           | MTU                  | 1500           |   |  |
| Triffic Control   |                      | (Default 1500) |   |  |
| System foon       |                      |                |   |  |

#### **Parameters Specification:**

Connection Type: It displays the routers mode.

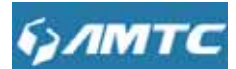

### 1、Configuration the Internet access

Support Static IP mode、 Dynamic IP(DHCP)、 PPOE.

| WAN Connection Type | Instruction                                                        |
|---------------------|--------------------------------------------------------------------|
|                     | If your ISP provides you with an Ethernet cable from the           |
| Statio ID mode      | incoming Internet side IP information (IP address, subnet          |
| Static IF mode      | mask, gateway IP address, DNS server address), your ISP            |
|                     | uses a static IP connection.                                       |
|                     | If your ISP provides you with an Ethernet cable from the incoming  |
| Dynamic IP          | Internet side but no ISP login account or IP information, your ISP |
|                     | uses a DHCP connection.                                            |
|                     | If your ISP provides you with an Ethernet cable from the           |
| PPOE                | incoming Internet side and ISP login account, your ISP uses a      |
|                     | PPOE connection.                                                   |

#### 1.1> Static IP mode

### Set Steps :

Click"Network Settings".

### Select "WAN Settings".

Select Connection Type "Static IP".

Enter IP, Subnet Mask, Gateway, MTU, DNS

Click"**Save**" to confirm.

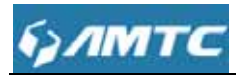

|                   | WAN Settings         |                |  |
|-------------------|----------------------|----------------|--|
| Quick Setup       |                      |                |  |
| System Status     | Connection Type      | Static IP      |  |
| Network Settings  | IP Address           | 172 15 87 160  |  |
| WAN Settings      |                      | 110000000      |  |
| WAN Parameters    | Subnet Mask          | 255.255.255.0  |  |
| MAC Address Clone | Gateway              | 172.16.87.254  |  |
| WLAW Betlings     | Primary DNS Server   | 172 16 9 3     |  |
| LAN Bettings      |                      |                |  |
| Expert Setting    | Secondary DNS Server | 210.16.196.6   |  |
| Routing           | MTU                  | 1500           |  |
| Trate Control     |                      | (Default 1500) |  |
| System Todis      |                      |                |  |

#### **Parameters Specification:**

- > Connection Type: Select Static IP.
- IP Address/Subnet Mask/WAN subnet mask/Gateway/Primary DNS Server/Secondary DNS Server: Enter the ISP information you gathered inGettingPrepared.
- Click **Save** to save your settings.
- 🝸 Tips -----

\_\_\_\_\_

• MTU better to choose the default values.

1.2>Dynamic IP mode.

#### Set Steps :

Click "Network Settings".

- Select"WAN Settings".
- Select Connection Type "Dynamic IP".
- Click"Save" to confirm.

|                     | WAN Settings          |                     |                |
|---------------------|-----------------------|---------------------|----------------|
| autox Setup         |                       |                     |                |
| System Status       | Connection Type       | Dynamic IP          |                |
| vetwork Settings    | мти                   | 1500 (Default 1500) |                |
| WARESchings.        |                       |                     |                |
| WAN Parameters      |                       |                     |                |
| MAC Address Clone   |                       | Save Cancel         |                |
| WLAN Settings       |                       |                     |                |
| LAN Bellings        |                       |                     |                |
| Export Setting      |                       |                     |                |
| Routing             |                       |                     |                |
| Triffic Control     |                       |                     |                |
| Elystem Tolois      |                       |                     |                |
|                     |                       |                     |                |
|                     |                       |                     |                |
| Tips                |                       |                     | <br><b>_</b> · |
| •                   |                       |                     |                |
| MTU better to choos | e the default values. |                     |                |

### Set Steps :

Click "Network Settings".

Select "WAN Settings".

Select Connection Type "PPOE".

Enter the ISP login UserName , the ISP login Password.

Click"Save" to confirm.

Click "System Status"--->"WAN Status" to confirm

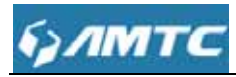

| Constant of the second second s | WAN Settings                                                                                                   |                  |        |  |
|----------------------------------------------------------------------------------------------------|----------------------------------------------------------------------------------------------------|------------------|--------|--|
| Quick Setup                                                                                                    | the second second second second second second second second second second second second second second second s |                  |        |  |
| System Status                                                                                                    | Connection Type                                                                                                | PPPOE            |        |  |
| Network Settings                                                                                                    | UserName                                                                                                    | 1                |        |  |
| WAN Sellings                                                                                                    |                                                                                                    | this is required |        |  |
| WAN Parameters                                                                                                    | Password                                                                                                    |                  |        |  |
| MAC Address Clone                                                                                                    |                                                                                                    |                  |        |  |
| WLA/# Settings                                                                                                    | MTU                                                                                                    | 1492 (Defaul     | (1492) |  |
| LAN Settings                                                                                                    |                                                                                                    |                  |        |  |
| Explicit Setting                                                                                                    |                                                                                                    | Save Cane        | el     |  |
| Routing                                                                                                    |                                                                                                    | A STATE OF STATE |        |  |
| Triffic Control                                                                                                    |                                                                                                    |                  |        |  |
| System Tools                                                                                                    |                                                                                                    |                  |        |  |

• MTU: Maximum Transmission Unit. It is the size of the largest data packet that can be sent over the network. The default value is 1500.

\_\_\_\_\_

The common MTU sizes and applications are listed in the table below.

| MTU  | Application                                                       |  |
|------|-------------------------------------------------------------------|--|
| 1500 | Typical for connections that do not use PPOE or VPN.              |  |
| 1492 | Used in PPOE environments.                                        |  |
| 1472 | Maximum size to use for pinging. (Larger packets are fragmented.) |  |
| 1468 | Used in some DHCP environments.                                   |  |
| 1436 | Used in PPTP environments or with VPN.                            |  |
|      |                                                                   |  |

- Note
- A wrong/improper MTU value may cause Internet communication problems. For example, you
  may be unable to access certain websites, frames within websites, secure login pages, or
  FTP or POP servers.
- Do not modify it unless necessary, but if a specific website or web application software cannot open or be enabled, you can try to change the MTU value to 1500, 1400.

\_\_\_\_\_

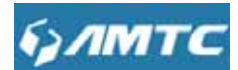

### 3.4.2 WAN Parameters

#### Set Steps :

Click "Network Settings".

Select "WAN Parameters".

Select Negotiation Mode type.

Click"Save" to confirm.

| булмтс                                                              |                |         |       |   | İ |
|---------------------------------------------------------------------|----------------|---------|-------|---|---|
| Dunce Setup<br>System Status -                                      | WAN Parameters | Auto    |       | ] | ? |
| WAN Settings<br>WAN Settings<br>WAN Parameters<br>MAC Address Clone |                | Save Ca | incel |   |   |
| WLAN Settings<br>LAN Settings<br>Expert Betting<br>Routing          |                |         |       |   |   |
| Triffic Commi<br>System Tools                                       |                |         |       |   |   |

### Parameters Specification:

- > Negotiation mode: you can set the value to match with the status
- Tips-----

1. The router operates in "Auto-negotiation" (or Auto) mode by default. Usually, it works for most cases.

2. In some situations, you might need to change the port mode. For example, if the cable connected to your router's WAN port is longer than 100m, you may need to use 10M full-duplex or 10M half-duplex for better performance. Ensure that your router's WAN port operates with the same speed and duplex mode as the remote link partner. If not, your router's WAN port may not receive and send data.

\_\_\_\_\_

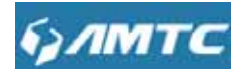

### 3.4.3 MAC Address Clone

Some ISPs (Internet Service Providers) require end-user's MAC address to access their network. This feature copies your current PC's MAC address to the router.

Set Steps :

Click "Network Settings".

#### Click "MAC Address Clone".

You can set this page from three methods :

- 1、 To Restore to Factory Default MAC
- 1> Click "Restore to factory Default MAC"
- 2> Click **Save** to save your settings.
- 2. To clone the MAC address of the computer that you are now using to the router:
- 1> Click Clone My PC's MAC Address.
- 2> Click Save to save your settings.
- 3、To manually enter the MAC address allowed by your ISP:
- 1> Enter the MAC address allowed by your ISP.
- 2> Click **Save** to save your settings.

| <i>§ул</i> мтс    |                   |                           |           |  |
|-------------------|-------------------|---------------------------|-----------|--|
| Quick Setup       | MAC Address Clone |                           |           |  |
| System Status     | MAC Address       | 00:16 FB 80:8E 2B         |           |  |
| Helwark Settings  |                   |                           |           |  |
| WAN Settings      | Restor            | re to Factory Default MAC | Clone MAC |  |
| WAN Parameters    |                   |                           |           |  |
| MAD Address Clore |                   |                           |           |  |
| WLAN Settings     |                   | Save Cancel               |           |  |
| LAN Settings      |                   | Contraction of the second |           |  |
| Expert Belling    |                   |                           |           |  |
| Routing           |                   |                           |           |  |
| Triffic Control   |                   |                           |           |  |
| System Tools      |                   |                           |           |  |

#### **Parameters Specification:**

> MAC Address: The computer or broadband modem authorized by your ISP.

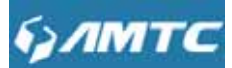

- Knowledge Expansion
- 1. Restore toFactory Default MAC: Reset the router's WAN MAC to factory default.
- 2. Clone MAC: Clicking this button copies the MAC address of the computer that you are now using to the router. Also, you can manually enter the MAC address that you want to use. You have to use the computer whose MAC address is allowed by your ISP

### **3.5 WLAN Settings**

Click "WLAN Settings" enter the configure page , here you can configure "Base Settings", "Security Settings", "WPS Settings", "Access Control", "Connection Status".

### 3.5.1 Basic Setting

Here you can configure the basic wireless settings of the router

#### Set Steps :

Click"**WLAN Settings**". Select "**Basic Settings**". Wireless **Enable**. Select Network Mode Enter **SSID name** (Default name is WR3005\_XXXXX). Select"**Channel**". Select "**Channel BandWidth**".

| улмтс             |                   |                    |  |
|-------------------|-------------------|--------------------|--|
|                   | Basic Settings    |                    |  |
| Cluck Sellip      |                   |                    |  |
| Byslem Status     | Wireless          | 2 Enable           |  |
| Network Settings  | Network Mode      | 11b/p/n mixed mode |  |
| ALAN Settings     | 200               | DUE000 D0.400      |  |
| Excisise Settings | 350               | PY1002_004420      |  |
| Security Settings | Broadcast(SSID)   | 🛎 Enable 🗇 Disable |  |
| WPS Settings      | BSSID             | 00.16:FB 80.44.28  |  |
| Access Control    |                   |                    |  |
| Connection Status | Channel           | AutoSelect         |  |
| AN Bellings       | Channel BandWidth | 20 a 20/40         |  |
| Sipert Setting    |                   |                    |  |
| Routing           | Extension Channel | Auto               |  |
| fitte Quitroi     |                   |                    |  |
| System Toole      |                   | Save Cancel        |  |

#### **Parameters Specification:**

- > Wireless: wireless "Enable" or "Disable".
- SSID: It is the unique nameof the wireless network and can be modified.
- Broadcast (SSID): Select "Enable" to enable the router' SSID to be scanned by wireless devices. The default is enabled. If you disable it, the wireless devices must know the SSID for communication.
- **BSSID:**This is the MAC address of the device's wireless interface.
- Channel: The currently used channel by the router. Select an effective channel of the wireless network. The default is AutoSelect.
- Channel Bandwidth: Select an appropriate channel bandwidth to enhance the wireless performance. Select 20/40M when the network has 11b/g/n to promote its throughput
  - Note -----
    - The wireless Enable.
    - The SSID must be entered.

\_\_\_\_\_

Tips -----

1. The SSID is WR3005\_XXXXXX by default, where XXXXXX is the last six characters in the

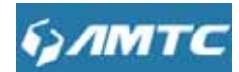

device's MAC address. You can find it on the label attached on the bottom of the device.

2. If you are not an advanced user, it is advisable to only change the SSID (name of the network) and channel and leave other items unchanged.

\_\_\_\_\_

Knowledge Expansion

Network Mode (802.11 Mode): Select a correct mode according to your wireless clients.

- 11b: This network mode delivers wireless speed up to 11Mbps and is only compatible with 11b wireless clients.
- 11g: This network mode delivers wireless speed up to 54Mbps and is only compatible with 11g wireless clients.
- 11b/g mixed: This network mode delivers wireless speed up to 54Mbps and is compatible with 11b/g wireless clients.
- 11b/g/n mixed: This network mode delivers wireless speed up to 300Mbps and is compatible with 11b/g/n wireless clients

-----

### 3.5.2 Security Settings

With the wireless security function, you can prevent others from connecting to your wireless network and using the network resources without your consent. Meanwhile, you can also block illegal users from intercepting or intruding your wireless network

#### Set Steps :

Click "Network Settings".

Select "Security Settings".

Select"Security Mode".

Click "Apply" to use you settings and click "Save" to save your settings.

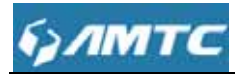

|                   | Security Settings |                                              | Help                                             |
|-------------------|-------------------|----------------------------------------------|--------------------------------------------------|
| Quick Setup       |                   |                                              | WPA/WPA2-Personal: Yo                            |
| System Status     | Security Mode     | Disable                                      | can enable personal or mi                        |
| Network Settings  |                   | WPA - Personal                               | sure that the wireless clier                     |
| WLAN Settings     |                   | WPA2 - Personal<br>Mixed WPA/WPA2 - Personal | also supports the selected<br>encryption method. |
| Basic Settings    |                   | Conc                                         |                                                  |
| Security Settings |                   |                                              |                                                  |
| Access Control    |                   |                                              |                                                  |
| Connection Status |                   |                                              |                                                  |
| WPS Settings      |                   |                                              |                                                  |
| LAN Settings      |                   |                                              |                                                  |
| Expert Setting    |                   |                                              |                                                  |
| Routing           |                   |                                              |                                                  |
| Triffle (Tastrol  |                   |                                              |                                                  |

Security mode: WPA – Personal, WPA2 – Personal, Mixed WPA/WPA2 – Personal.

| Security mode             | Instruction                                      |  |
|---------------------------|--------------------------------------------------|--|
| Disable                   | Not open this function                           |  |
| WPA – Personal            | Support AES and TKIP cipher types                |  |
| WPA2 – Personal           | Support AES, TKIP and TKIP+AES cipher types      |  |
| Mixed W/PA/M/PA2 Personal | Both WPA-Personal and WPA2-Personal secured      |  |
|                           | wireless clients can join your wireless network. |  |

Anote -----

• WPA/WPA2-Personal: You can enable personal or mix mode, but you must make sure that

the wireless client also supports the selected encryption method.

\_\_\_\_\_
| улмтс             |                      |                |          |  |
|-------------------|----------------------|----------------|----------|--|
|                   | Security Settings    |                |          |  |
| Olika Setip       | Security Settings    |                |          |  |
| System Status     | Security Mode        | WPA - Personal | 131      |  |
| Network Settings  | WPA Algorithms       | ALS O THP O    | TKIP&AES |  |
| WLAN Settings     | Date Diverse         | 10045770       |          |  |
| Basic Settings    | Mass Mirase          | 12340678       |          |  |
| Secondly Bellings | Key Renewal Interval | 3600           | seconds  |  |
| WPS Settings      |                      |                |          |  |
| Access Control    |                      | Saw Ca         | incel.   |  |
| Connection Status |                      |                |          |  |
| LANSHINGE         |                      |                |          |  |
| Expert Setting    |                      |                |          |  |
| Routing           |                      |                |          |  |
| Triffic Control   |                      |                |          |  |
| System Tools      |                      |                |          |  |

#### **Parameters Specification:**

- > WPA Algorithms: Wi-Fi Protected Access Algorithms.
- > Pass Phrase: The default is 12345678.
  - Knowledge Expansion -----

1. **WEP:** (Wired Equivalent Privacy)is the wireless transmission of data between two devices for encryption, to prevent illegal users wiretapping or invade the wireless network.

2. **AES:** (Advanced encryption standard) is an iterative, symmetric key group password. If selected, wireless speed can reach up to 300 Mbps.

3. **TKIP:** (Temporal Key Integrity Protocol)Responsible for handling the wireless encryption part of security issues, TKIP is in WEP password outermost layer of the existing "shell"If selected, wireless speed can reach up to 54Mbps.

4. **TKIP+AES:** If Selected, both AES and TKIP secured wireless clients can join your wireless network.

5. Key Renewal Interval: Enter a valid time period for the key to be changed.

\_\_\_\_\_

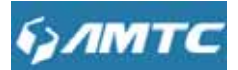

- Recommended that you choice "WPA-Personal" + "AES" mode, make sure the wireless efficiency and ensure the security of wireless network. Meanwhile, avoid some kind of wireless network card does not support security mode, cause cannot connect the wireless network.

\_\_\_\_\_

# 3.5.3 WPS Settings

#### Set Steps :

Click "WLAN Settings".

Select "WPS Settings".

WPS provides you with two main functions:

• if your wireless network unencrypted , WPS can quickly encryption your wireless network.

Knowledge Expansion

\_\_\_\_\_

• If your wireless network encrypted, WPS can make you quickly connect your encrypted

wireless network.

| брлмтс            |              |          |          |   |
|-------------------|--------------|----------|----------|---|
|                   | WPS Config   |          |          | ? |
| Quick Selup       | W O Comig    |          |          |   |
| System Status     | WPS Settings | 🗐 Enable |          |   |
| Network Settings  |              |          |          |   |
| WLAW Settings     |              | Save     | resetOOB |   |
| Basic Settings    |              |          |          |   |
| Security Settings |              |          |          |   |
| WPS Settings      |              |          |          |   |
| Access Control    |              |          |          |   |
| Connection Status |              |          |          |   |
| LAN Settings      |              |          |          |   |
| Expert Setting    |              |          |          |   |
| Routing           |              |          |          |   |
| Tittle Control    |              |          |          |   |
| System Topis      |              |          |          |   |

#### **Parameters Specification:**

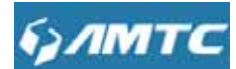

The WPS provides below methods:

> **PBC:**Using routers and physical or logical button on a wireless device to connect WPS.

You have below methods to connect WPS:

### 1. Using the router WPS button on the rear panel for the PBC connection

Click "Enable"

Click "Save"

Hold the router on the rear panel of the WPS button for 3 seconds, then let go

The router's WPS led flashes two minutes, During this time, In the wireless client devices use the WPS/PBC connect to your wireless signal

1.

Knowledge Expansion-----

### resetOOB:

• The router wireless SSID, safe mode resumed to not configured mode. Make the WPS reset the SSID, Encryption and password, after the completion of the reset, the router's SSID is factory default, safe mode is unencrypted.

\_\_\_\_\_

# 3.5.4 Access Control

Wireless access control is actually based on the MAC address to permit or forbid specified clients to access the wireless network

#### Set Steps :

Click "WLAN Settings".

Select "Access Control".

| брлмтс                                                                                                    |                                           |                            |   |
|----------------------------------------------------------------------------------------------------|-------------------------------------------|----------------------------|---|
| <i>брл</i> мтс                                                                                                    |                                           |                            |   |
| Curck Setup<br>System Status<br>Network Settings<br>WEAM Settings<br>Basic Settings<br>Security Settings<br>WPS Settings<br>Access Control<br>Connection Status<br>LAM Settings<br>Expert Setting<br>Routing<br>Routing<br>Triffic Control | Wireless Access Con<br>MAC Address Filter | trol<br>Off<br>Save Cancel | 2 |
| System Tools                                                                                                    |                                           |                            |   |

#### **Parameters Specification:**

> The Wireless Access Control is based on the MAC address of the wireless adapter

to determine whether it communicates with the Router or not;

- 1. Select"Off" to allow all wireless clients to join your wireless network.
- 2. Select "Allow" allow ONLY the specified wireless clients to join your wireless network.
- 3. Select "Block" disallow ONLY the specified wireless clients to join your wireless network.

#### Wireless Access Control Application Example:

To only allow your own notebook at the MAC address of 00:12:35:EC:DF:25 to join your wireless network

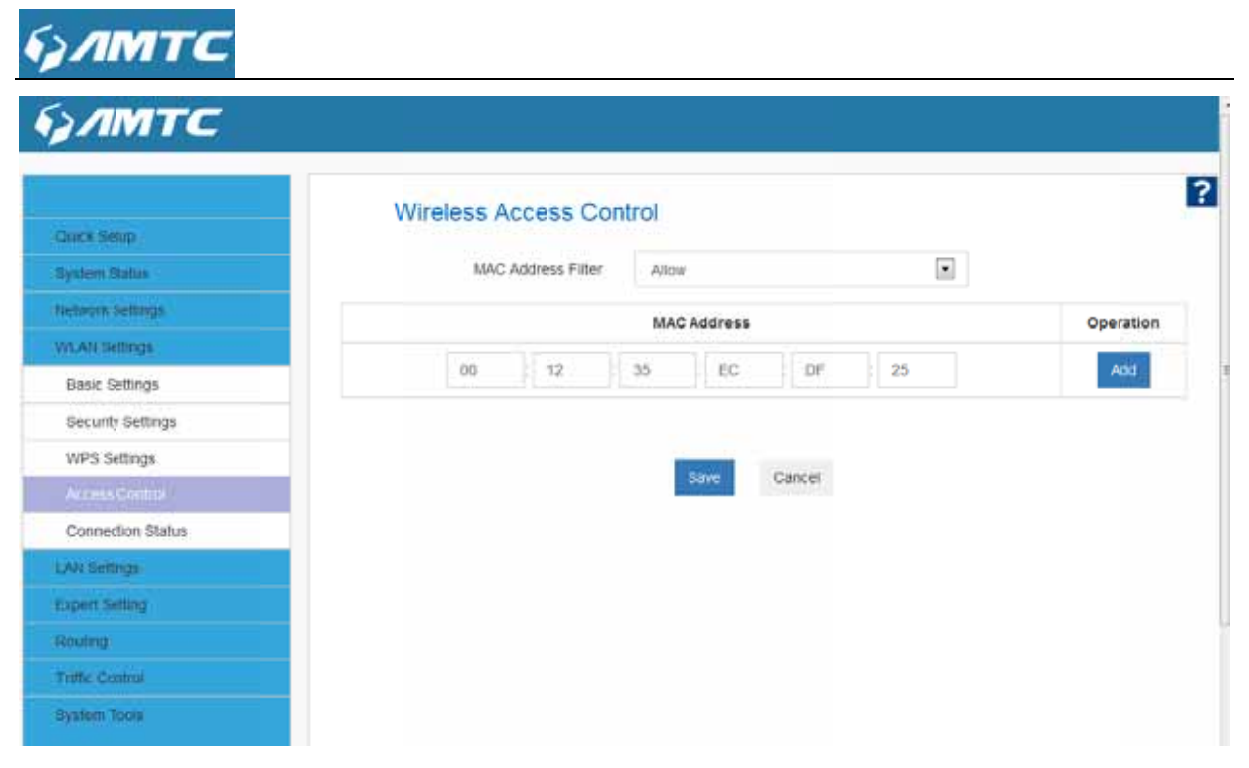

#### **Set Steps :**

Select Allow.

Enter the MAC address of the wireless device you want to restrict. Here in this example, enter 00:12:35:EC:DF:25.

Click Add to add the MAC address to the MAC address list.

Click **Save** to save your settings.

Tips -----

- Up to 10 wireless MAC addresses can be configured
- If you don't want to configure the complex wireless security settings and want to disallow others to join your wireless network, you can configure a wireless access control rule to allow only your own wireless device

\_\_\_\_\_

## 3.5.5 Connection Status

This page shows the current wireless access list

Click "Refresh" to update.

| Curcit Gelap      | Wireless Con                | nection Status |           |
|-------------------|-----------------------------|----------------|-----------|
| System Status     | The Current Wireless Access | unt Retrost    |           |
| Network Settings  | NO,                         | MAC            | Bandwidth |
| WLAN Sellings     |                             |                |           |
| Basic Settings    |                             |                |           |
| Security Settings |                             |                |           |
| WPS Settings      |                             |                |           |
| Access Control    |                             |                |           |
|                   |                             |                |           |
| LAN Settings      |                             |                |           |
| Expert Selling    |                             |                |           |
| Routing           |                             |                |           |
| Triffic Claritrol |                             |                |           |
| Textern Tools     |                             |                |           |

• You can know whether there are unauthorized accesses to your wireless network by viewing the wireless client list.

\_\_\_\_\_

# **3.6 LAN Settings**

Click"LAN Settings"enter the LAN Settings page, here you can configure LAN port info and DHCP Server and DHCP List & Binding.

## 3.6.1LAN Settings

This page is to configure the basic parameters for LAN ports. This IP address is to be used to access the device's settings through a web browser. Be sure to make a note of any changes you apply to this page.

Set Steps :

Click "Network Settings". Select"LAN Settings". Enter IP Address, Subnet Mask.

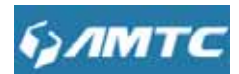

Click "Save" and wait for the router reboot automatically.

| булмтс              |              |                                                                                                    |   |
|---------------------|--------------|----------------------------------------------------------------------------------------------------|---|
| Canthe Selars       | LAN Settings |                                                                                                    | ? |
| Bystem Status       | MAC Address  | 00 16 FB 80 BE 2A                                                                                               |   |
| Network Settings    |              |                                                                                                    |   |
| WLAN Bellings       | IF Address   | 192 158 1 1                                                                                                    |   |
| LAN Bettings        | Subnet Mask  | 255 255 255 0                                                                                                   |   |
| LAN Settings        |              |                                                                                                    |   |
| DHCP Server         |              | A CONTRACTOR OF A CONTRACTOR OF A CONTRACTOR OF A CONTRACTOR OF A CONTRACTOR OF A CONTRACTOR OF A CONTRACTOR OF |   |
| DHCP List & Binding |              | Save Cancel                                                                                                    |   |
| Expert Setting      |              |                                                                                                    |   |
| Reading             |              |                                                                                                    |   |
| Triffic Control     |              |                                                                                                    |   |
| Bystem Toloin       |              |                                                                                                    |   |
|                     |              |                                                                                                    |   |

#### **Parameters Specification:**

- > MAC Address : It displays the Router's LAN MAC address.
- > **IP Address :** It displays the Router's LAN IP address.
- Subnet Mask: it displays the Router's LAN subnet mask.
- Tips -----
- 1. Default IP address and subnet mask are respectively 192.168.2.1 and 255.255.255.0.
- 2. Be sure to make a note of any changes you apply to this page. If you change the LAN IP address of the router, you have to open a new connection to the new IP address and log in again. Also, you have to set the default gateway addresses of all LAN PCs to this new IP address.
- 3. The router's LAN IP address and WAN IP address cannot be on the same IP segment. If not, the router will not be able to access Internet.

\_\_\_\_\_

# 3.6.2DHCP Server

#### Set Steps :

Click "LAN Settings".

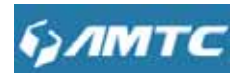

### Select "DHCP Server".

| булмтс              |                  |               |    |
|---------------------|------------------|---------------|----|
|                     | DHCP Server      |               | i. |
| Caller Schap        | DHCP Server      | Enable        |    |
| ohmu orana          | Differ derter    | IT states     |    |
| Network Sellings    | Start IP Address | 192.168.1 100 |    |
| WLAN Settings       | End Photosom     | 102.105.1     |    |
| 4.AN Settings       | End P Address    | 1942-106-1    |    |
| LAN Settings        | Lease Time       | One day       |    |
| DHCP Server         |                  |               |    |
| DHCP List & Binding |                  | Save Cancel   |    |
| Expert Setting      |                  |               |    |
| Routing             |                  |               |    |
| Triffic Control     |                  |               |    |
| System Tools        |                  |               |    |

#### **Parameters Specification:**

- > **DHCP Server:**Select whether enable or disable the DHCP server feature.
- Start IP Address and End IP Address: You can specify the starting and ending address of the IP address pool here. These addresses should be part of the same IP address subnet as the router's LAN IP address.
- Enter the Lease Time

Knowledge Expansion

- DHCP (Dynamic Host Configuration Protocol) assigns an IP address to each device on the LAN/private network.
- When you enable the DHCP Server, the DHCP Server will automatically allocate an unused IP address from the IP address pool specified in this screen to the requesting device as long as the device is set to "Obtain an IP Address Automatically".
- If you disable this feature, you have to manually configure the TCP/IP settings for all PCs on your LAN to access Internet.
- Lease Time: is the length of the IP address lease before it is refreshed.

Tips -----

By default, the router functions as a DHCP server. Do not disable the DHCP server feature unless you want to manually configure the TCP/IP settings for all PCs on your LAN.

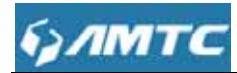

- 1. Lease time will be renewed automatically upon expiry. No additional configurations are needed.
- 2. If you are not an advanced user, the default DHCP server settings are recommended.

In order to use the function of the router's DHCP server, LAN in the computer's TCP/IP protocol must be set to "automatically obtain IP".

\_\_\_\_\_

# 3.6.3 DHCP List & Binding

#### Set Steps :

Click "LAN Settings".

Select "DHCPList& Binding".

| - |
|---|
|---|

| Gaack Behap<br>System Status<br>Network Settings<br>WLAN Settings |      | IF Address  | 192.168.1     | Add               | _]()     |
|-------------------------------------------------------------------|------|-------------|---------------|-------------------|----------|
| LAN Settings<br>DHCP Server                                       | NO.  | IP Address  | MAC Address   | IP-MAC bind       | Delete   |
| Expert Setting                                                    |      | iost Name   | IP åddress    | MAC Address       | Lease    |
| Routing                                                           | 93W7 | BBG29WSZVLQ | 192.168.1.102 | 50.78.9D:12:41.69 | 23.00:44 |
| System Toola                                                      |      |             | Save Cance    | et                |          |

#### **Parameters Specification:**

- Enter the IP Address and MAC Address
- Click "Add" add to the DHCP list
- > Click "**Refresh**" to update the related DHCP client information.
- Tips -----
- You can know whether there are unauthorized accesses by viewing the client list.
- Also, you can specify a reserved IP address for a PC in the LAN. That PC will always receive

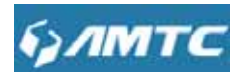

the same IP address each time when it accesses the DHCP server. Reserved IP addresses

could be assigned to servers that require permanent IP settings.

Static Assignment Application Example:

To have a PC at the MAC address of 44:37:E6:4F:37:3B always receive the same IP address of

192.168.1.200

|                  | DHC    | P List&Binding |               |           |                   |             |        |                                                                                                    |     |        |
|------------------|--------|----------------|---------------|-----------|-------------------|-------------|--------|----------------------------------------------------------------------------------------------------|-----|--------|
| Qiii(a:Setig)    |        |                |               |           |                   |             |        |                                                                                                    |     |        |
| System Batus     |        | IP Address     | 192.168.1     | 200       |                   |             |        |                                                                                                    |     |        |
| Metwork Settings |        | MAC Address    | 50            | : 70      | : 90              |             | 12     | : 4                                                                                                    | 1 : | 69     |
| WLAN Settings    |        |                |               |           |                   |             |        |                                                                                                    |     |        |
| LAN Settings     |        |                |               |           |                   |             |        | Ad                                                                                                    | ld. |        |
| LAN Setings      | NO.    | IP Address     | MA            | C Address |                   |             | IP-MAC | bind                                                                                                    |     | Delete |
| DHCP Server      |        |                |               |           |                   |             |        | Elemente de la companya de la companya de la companya de la companya de la companya de la companya de la companya | -   |        |
| CHCP UILA Boding |        |                |               |           |                   |             |        | Refres                                                                                                    | h   |        |
| Expert Setting   | 3      | Host Name      | IP Address    |           |                   | MAC Address |        |                                                                                                    |     | Lesse  |
| Routing          | 93W7   | 168G29WSZVUQ   | 192 168 1.102 |           | 50.7B 9D 12 41 69 |             |        | 23:00:44                                                                                                    |     |        |
|                  | 2.190- |                |               |           |                   |             |        |                                                                                                    |     |        |

#### **Parameters Specification:**

- > Enter the last number of the IP address you want to reserve, for example, 200.
- Enter the MAC address of 50:7B:9D:12:41:69
- Click "Add".
- Click "Save" to save your settings.

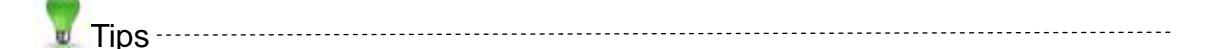

- If the IP address you have reserved for your PC is currently used by another client, then you will not be able to obtain a new IP address from the device's DHCP server, instead, you must manually specify a different IP address for your PC to access Internet.
- 2. For PCs that has already obtained IP addresses, you may need to perform the Repair action to activate the configured static IP addresses

\_\_\_\_\_

46

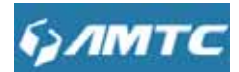

# **3.7 Expert Settings**

Click "Expert Settings" enter the Virtual Server configure page ,here you can set "URL Filter", "Port Range", "DMZ Settings", "DDNS", "Remote WEB", "WAN Ping".

## 3.7.1 URL Filter

This section is to set URL filtering access. If you want to enable this function, please activate the checkbox. Select one policy from the drop-down menu and enter a policy name in the field. Of course, you can set the access restriction in details (e.g. the fixed IP range, URL, times and days). Note: When time is 0:0~0:0, it express 24 hours.

#### Set Steps :

Click"Expert Settings".

Select "Client Filter".

|                  | URL Filter                                                                                                    |                                                                                                    |
|------------------|----------------------------------------------------------------------------------------------------|----------------------------------------------------------------------------------------------------|
| Guick Setup      | and the second second second second second second second second second second second second second second second |                                                                                                    |
| Bystem Status    | Filtering Setting                                                                                                | 🐨 Enable                                                                                                    |
| Network Settings | Access Policy                                                                                                    | 10                                                                                                    |
| WLAREISEIDINGN   | Enable                                                                                                    | and the second second se |
| AN Settings      | Collector Collector                                                                                              | Lear this term Clear                                                                                                    |
| Expert Sitting   | Polcy Name                                                                                                    |                                                                                                    |
| URL FRH/         | Start ID                                                                                                    | 192 168 1                                                                                                    |
| Port Range       | 100001 - 11 · ·                                                                                                  | date rev. r                                                                                                    |
| DMZ Settings     | End IP                                                                                                    | 192.168.1                                                                                                    |
| DDNS             | URLstring                                                                                                    |                                                                                                    |
| Remote WEB       |                                                                                                    |                                                                                                    |
| WAN Png          | Time                                                                                                    |                                                                                                    |
| Routing          |                                                                                                    |                                                                                                    |
| Tratfic Control  | Day                                                                                                    | 🔄 Everyday 📑 Sun 📄 Mon 📄 Tue 📄 Wen 📄 Thr 📄 Fri 📄 Sat                                                                                                    |
| System Tools     |                                                                                                    |                                                                                                    |

### **URL Filter Application Example:**

To prevent your home PC (192.168.1.100) from accessing "YouTube" from 8:00 to 18:00 during working days: Monday- Friday.

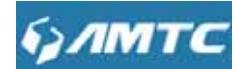

#### Set Steps :

Enter a Policy Name

Enter the Start IP and End IP here for example:192.168.1.100

Enter part of or the entire domain name of the web site you wish to restrict. Separate different domain names or domain name key words with a comma, for example, "YouTube, Hollywood.com"

Select time and day

Click "Save" to save your settings.

|                  | URL Filter       |                                                     |
|------------------|------------------|-----------------------------------------------------|
| Glack Setup      |                  | 27 Featle                                           |
| system status    | Filering Setting | (I) ENROYE                                          |
| Network Settings | Access Policy    | 10                                                  |
| WLAW Bettings    | Enable           | Clear this item Clear                               |
| LAN Getlings     |                  | LICE AND MARK LICE                                  |
| Expert Setting   | Policy Name      |                                                     |
| 100.644          | Start IP         | 192 168 1. 100                                      |
| Port Range       |                  |                                                     |
| DMZ Settings     | End IP           | 192.168.1. 100                                      |
| DONS             | URLstring        | http://www.dzxh/8.com/                              |
| Remote WEB       |                  |                                                     |
| WAN Ping         | Time             | 8 💌 0 💌 - 18 💌                                      |
| Routing          |                  | 0                                                   |
| Trittle Control  | Day              | 🗇 Everyday 🔯 Sun 😰 Non 🗭 Tue 🗷 Wen 🗭 Thr 😥 Fn 🗐 Sat |
| System Tools     |                  |                                                     |
|                  |                  | Same Cancel                                         |
|                  |                  | Cente                                               |

1. Different URL strings must be separated with a comma. To match all websites, use \* (asterisk)

 $2.Up\ to\ 10\ filter\ rules\ can be\ configured.$ 

3. If you have not set up the system time for this device, click **System Tools -> Time Settings** to set up correct time and date for the rules to be effective

## 3.7.2 Port Range

You want to share resources on your PC with your friends who are not in your LAN. But, by default,

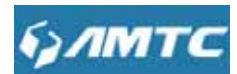

the router's firewall blocks inbound traffic from the Internet to your computers except replies to your outbound traffic. You can use the Port Forwarding feature to create exceptions to this rule so that your friends can access these files from external networks.

When accessing your PC from Internet, type "protocol://xxx.xxx.xxx.port number" into your browser's address or location field. The protocol and port are the ones used by the service and "xxx.xxx.xxx" is the WAN IP address of your router. For example, a FTP server uses the ftp protocol and 21 (standard port number).

#### Set Steps :

Click "Expert Settings".

Select "Port Range".

#### **Application Example:**

As shown in the figure above, your PC at 192.168.2.10 connects to the router and runs a FTP server on port number 21. Your friends want to access this FTP server on your PC from external network.

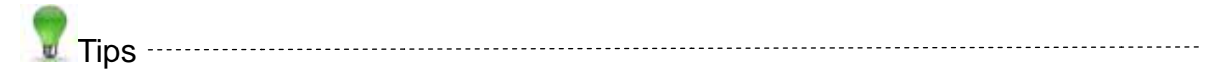

To successfully implement the port forwarding feature, note below:

- 1. Make sure your WAN IP address (Internet IP address) is a public IP address. Private IP addresses are not routed on the Internet.
- 2. Make sure you enter correct service port numbers.
- 3. To ensure that your server computer always has the same IP address, assign a static IP address to your PC.
- 4. Operating System built-in firewall and some anti-virus programs may block other PCs from accessing resources on your PC. So it is advisable to disable them before using this feature.

\_\_\_\_\_

| улмтс            |    |            |                  |                 |         |        |       |           |         |
|------------------|----|------------|------------------|-----------------|---------|--------|-------|-----------|---------|
| Suice Sesip      | 3  | Virtual Se | rver             |                 |         |        |       |           |         |
| aysdem Status    | ID | Start Po   | ort-End Port     | To IP           | Address | Pro    | tocol | Enable    | Delete  |
| vetwork Settings | 3, | 21         | - 21             | 192.165.1       | 100     | TCP    |       | $\square$ | 15      |
| VLAN Gettings    | 2  |            |                  | the line of     |         | 10     | 171   | -         | - 12    |
| AN Settoge       |    |            |                  | 192.168.1       |         | TCP    |       | . 64      | - Eur - |
| opent Setting    | 3. |            | 8                | 192,168,1       |         | TCP    |       | 10        | 10      |
| URL Filer        | 4. |            |                  | 102 108 1       |         | TOD    | 123   |           | 10      |
|                  |    |            | n1               | 192.160.1       |         | TOP    | 101   |           |         |
| DMZ Settings     | 5. |            | 8                | 192.168.1       |         | TCP    | ۲     | 10        | 13      |
| DDNS             | 6. |            |                  | 100.400.4       |         |        | 122   | - 12      | 15      |
| Remote WEB       |    |            | ñ                | 192.100.1       |         | TUP    | 101   | -         |         |
| WAN Ping         |    |            | Well-known Serva | ce Port DNS(53) |         | Add to |       |           |         |
| ALCON MARKED     |    |            |                  | and interest    | -606    |        |       |           |         |

#### **Parameters Specification:**

- Start/End Port: Enter the start/end port number which ranges the External ports used to set the server or Internet applications. Here in this example, enter 21.
- IP Address: Enter the IP address of the PC where you want to set the applications. Here in this example, enter 192.168.1.100.
- Protocol: Specify the protocol required for the service utilizing the port(s). Select the protocol (TCP/UDP/Both) for the application.
- > **"Enable**" to apply this function, "Delete" cancel this host configure.
- Click 'Save'to save your settings.

If your WAN IP address is 192.168.1.100 when accessing your FTP server from external network, your friends only need to enter <u>ftp://192.168.1.100:21</u> in their browsers.

# 3.7.3 DMZ Settings

#### Set Steps :

Click "Expert Settings". Select "DMZ Settings".

Select "Enable"

Add DMZ Host IP which is the LAN IP

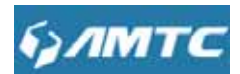

Click"Save" to confirm.

| булмтс           |                   | - |
|------------------|-------------------|---|
| Quice Setting    | DMZ Host          | ? |
| System Status    | DMZ Host 😢 Enable |   |
| Hetwork Settings | DM2 Host IP       |   |
| WLAN Settings    | artis Found T     |   |
| LAN Settings     |                   | Ŧ |
| Expert Setting   | Save Cancel       |   |
| URL Filter       |                   |   |
| Port Range       |                   |   |
| DMZ Settings     |                   |   |
| DONS             |                   |   |
| Remote WEB       |                   |   |
| WAN Ping         |                   |   |
| Routing          |                   |   |
| Triffic Control  |                   |   |
| Bystem Tools     |                   |   |
| Tips             |                   |   |

- The DMZ Settings screen allows one local computer to be exposed to the Internet for use of a special-purpose service such as Internet gaming or videoconferencing.
- DMZ hosting forwards all the ports at the same time to one PC.
- ANote -----
- 1. DMZ host poses a security risk. A computer configured as the DMZ host loses much of the protection of the firewall and becomes vulnerable to attacks from external networks.
- 2. Hackers may use the DMZ host computer to attack other computers on your network

-----

# 3.7.4 DDNS Settings

The DDNS (Dynamic Domain Name System) is supported in this Router. It is used to assign a fixed host and domain name to a dynamic Internet IP address. Every time you access the Internet, the dynamic domain name software installed on your host will tell the ISP'S host server its dynamic IP address by sending messages. And the server software is responsible for providing DNS service and implementing dynamic domain name resolution.

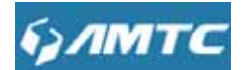

#### Set Steps :

Click "Expert Settings" Select "DNNS" Select "Enable" Add "Serve provider". Enter the "User name" and "Password" Enter "Domain Name" Click "Save"to confirm.

1. To use the DDNS feature, you need to have an account with one of the Service Providers in the

drop-down menu first.

 $\hbox{2. This router supports five DDNS service providers: DynDNS.com and 88 ip.cn and 3322.com }$ 

| 67MTC            |                  |             |          |
|------------------|------------------|-------------|----------|
|                  | DDNS             |             | Ē        |
| Quick Setup      | DDING            |             |          |
| System Status    | DDN8 Service     | Enable      |          |
| Withork Settings | Service Provider | DynDNS.com  | Register |
| WLAN Settings    |                  |             |          |
| LAN Bettings     | User Name        |             |          |
| Expert Setting   | Passarond        |             |          |
| URL Fiter        | Domain Name      |             |          |
| Port Range       |                  |             |          |
| OMZ Settings     |                  | _           |          |
| 2045             |                  | Save Cancel |          |
| Remote WEB       |                  |             |          |
| WAN Ping         |                  |             |          |
| Routing          |                  |             |          |
| (Triffic-Control |                  |             |          |
| System Tools     |                  |             |          |

#### **Parameters Specification:**

- > **DDNS Service:** Click the button to enable or disable the DDNS service.
- Service provider: Select one from the drop-down list and click "Sign up" for registration.
- > Username: Enter the username that you use to register from the DDNS provider.
- > **Password:** Enter the password that you use to register from the DDNS provider.

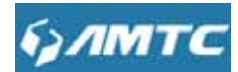

> **Domain name:** Enter the effective registered domain name.

## 3.7.5 Remote WEB

This section is to allow the network administrator to manage the router remotely. If you want to access the router remotely, please select "**Enable**".

### Set Steps :

Click"**Expert Settings**". Select "**Remote WEB**". Enter the Port

Click "Save" to confirm.

| булмтс           |                                                                                                    |               |                                                                                                    |   |
|------------------|----------------------------------------------------------------------------------------------------|---------------|----------------------------------------------------------------------------------------------------|---|
|                  | Remote Web Manage                                                                                               | ement         |                                                                                                    | ? |
| Childra Settal   | a de la companya de la companya de la companya de la companya de la companya de la companya de la companya de l |               |                                                                                                    |   |
| System Status    | Management                                                                                                    | Enable Enable |                                                                                                    |   |
| Heteork Settings | Port                                                                                                    | 80.60         | (1024-65535)                                                                                                    |   |
| WLAN Settings    |                                                                                                    |               |                                                                                                    |   |
| LAN Settings     |                                                                                                    | Save          | Cancel                                                                                                    |   |
| Expert Setting   |                                                                                                    |               | and the second second sec |   |
| URL Filter       |                                                                                                    |               |                                                                                                    |   |
| Port Range       |                                                                                                    |               |                                                                                                    |   |
| DMZ Settings     |                                                                                                    |               |                                                                                                    |   |
| DDNS             |                                                                                                    |               |                                                                                                    |   |
| Fiermate WEIE    |                                                                                                    |               |                                                                                                    |   |
| WAN Ping         |                                                                                                    |               |                                                                                                    |   |
| Rouling          |                                                                                                    |               |                                                                                                    |   |
| Triffic Control  |                                                                                                    |               |                                                                                                    |   |
| System Tools     |                                                                                                    |               |                                                                                                    |   |

### **Parameters Specification:**

> **Port:** The management port to be open to outside access.

Tips -----

1. For better security, configure a port number (between1025-65535) as remote web management

interface, do not use the number of any common service port (1-1024).

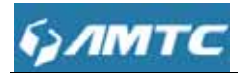

2. Make sure your WAN IP address (Internet IP address) is a public IP address. Private IP addresses are not routed on the Internet.

3. It is unsafe to make your router remotely accessible to all PCs on external network. For better security, we suggest that only enter the IP address of the PC for remote management

\_\_\_\_\_

#### **Remote Web Management Application Example:**

To access your router (WAN IP address: 172.16.87.160) at your home from the PC (210.16.87.154) at your office via the port number 6060.

#### Set Steps :

Management "Enable".

Enter the Port: 6060.

Click "**Save**" to save your settings.

\_\_\_\_\_

In the PC 210.16.87.154 Type "<u>http:// 172.16.87.160:6060</u>" into your browser's address or location field and you can access the router at your home remotely.

| vace setup<br>ystem Status<br>eteora Settags | Management | 2 Enable |              |
|----------------------------------------------|------------|----------|--------------|
| ystem Status<br>etwork Sietbags              | Management | Enable   |              |
| eteorix Settings                             |            |          |              |
|                                              | Port       | 6060     | (1024-65535) |
| A.A. Settings                                |            |          |              |
| AN Settings                                  |            | Save     | Cancel       |
| speit Setting                                |            |          |              |
| URL Filter                                   |            |          |              |
| Port Range                                   |            |          |              |
| DMZ Settings                                 |            |          |              |
| DDNS                                         |            |          |              |
| Remote WEB                                   |            |          |              |
| WAN Ping                                     |            |          |              |
| outing                                       |            |          |              |
| the Control                                  |            |          |              |
| ystem Toots                                  |            |          |              |

\_\_\_\_\_

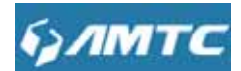

# 3.7.6 WAN Ping

The ping test is to check the status of your internet connection. When disabling the test, the system would prevent the ping test from WAN.

| булмтс           |                          |        |        |   |
|------------------|--------------------------|--------|--------|---|
| [                | WAN Ping                 |        |        | ? |
| Quick:Setup      |                          |        |        |   |
| System Status    | ignore the Ping from WAN | Enable |        |   |
| Network Settings |                          |        |        |   |
| WLAN Settings    |                          | Save   | Cancel |   |
| LAN Settings     |                          |        |        |   |
| Espert Setting   |                          |        |        |   |
| URL Filter       |                          |        |        |   |
| Port Range       |                          |        |        |   |
| DMZ Settings     |                          |        |        |   |
| DDNS             |                          |        |        |   |
| Remote WEB       |                          |        |        |   |
| WAILEng          |                          |        |        |   |
| Routing          |                          |        |        |   |
| Triffic Control  |                          |        |        |   |
| System Toots     |                          |        |        |   |

Set Steps:

Select the "Expert Setting" Select the "WAN Ping" Select the "Enable"

# 3.8 Routing

In this page you can view the routing table information.

Click "Refresh" to update

| брлмтс           |                |               |             |        |               |
|------------------|----------------|---------------|-------------|--------|---------------|
| булмтс           |                |               |             |        |               |
| Charle Select    | Routing Table  |               |             |        | ?             |
| System Status    |                |               |             |        | Refresh       |
| Network Settings | Distanting 15  |               |             |        | terite states |
| WLAW Settings    | Destination IP | Subnet Mask   | Gateway     | Metric | interface     |
| LAss Bettings    | 192.166.1.0    | 200,200,200,0 | 192,165,1.0 | 0      | ethQ          |
| Expert Setting   |                |               |             |        |               |
| Routing          |                |               |             |        |               |
| Routing Table    |                |               |             |        |               |
| Trittic Control  |                |               |             |        |               |
| System Tools     |                |               |             |        |               |

- Destination IP: The IP address of the final destination. "0.0.0.0" indicates any network segment.
- > Subnet Mask: The subnet mask for the specified destination.
- **Gateway:** This is the next router on the same LAN segment as the router to reach.
- > Interface: The interface between your router and the final destination.

# **3.9 Traffic Control**

Traffic control is used to limit communication speed in the LAN.Up to 20 entries can be supported with the capability for at most 254 PCs' speed control, including for IP address range configuration.

| ЛМТС             |        |          |                     |           |       |      |     |
|------------------|--------|----------|---------------------|-----------|-------|------|-----|
|                  | Traff  | c Contro | l Settinas          |           |       |      |     |
| Suick Setup      | 100.27 |          |                     |           |       |      |     |
| ystein Status    |        | Traff    | ic Control 🔯 Enable | t         |       |      |     |
| Riteork Settings |        |          | IP Range 192.165.1  | 1. ×      |       |      |     |
| VLAN Settings    |        |          | In Print Lin        | 121       |       |      |     |
| AN Settings      |        |          | opiciden Op         | 101       |       |      |     |
| apart Setting    |        | Max 8    | Sandwidth           | (KByte/s) |       |      |     |
| louting          |        |          | Apply [7]           |           |       |      |     |
| ville Control    |        |          |                     |           |       |      |     |
|                  |        |          |                     |           |       |      |     |
| lystem Tools     | Nam    | IP       | Up/Down             | Max BW    | Apply | Edit | Del |
|                  |        |          | 3                   | Cancel    |       |      |     |
|                  |        |          | 1                   |           |       |      |     |

1. 1M=128KByte/s.

2. The volume of uplink traffic/downlink traffic should not be larger than that allowed on your router's WAN (Internet) port. You can ask your ISP to provide the volume of Internet traffic.

3. The bandwidth for ADSL/DSL line usually refers to the download bandwidth

\_\_\_\_\_

### **Bandwidth Control Application Example:**

You share a 4M-broadband service with your neighbor (at 192.168.1.102). He always downloads a large volume of data from Internet, which sharply frustrates your Internet surfing experience; you can use this feature to set limits for the volume of Internet traffic he can get. For example, you can split the 4M into two, so your neighbor can only use up to 2M Internet traffic and you can enjoy 2M.

| улитс             | ŝ   |                          |           |        |       |      |     |                                                          |
|-------------------|-----|--------------------------|-----------|--------|-------|------|-----|----------------------------------------------------------|
| Contra Series     | Tr  | affic Control Setting    | s         |        |       |      |     | Holp                                                     |
| Overlant: Studius |     | Traffic Control          | e Enable  |        |       |      |     | Traffic control is used to<br>limit communication speed  |
| Nétion tetrige    |     | IP Range                 | 192.161.1 |        |       |      |     | in the LAN Up to 20 entries<br>can be supported with the |
| WEAK Settings     |     | 10 m                     |           |        |       |      |     | capability for al nost 254<br>PCN second                 |
| Mil Dettogs       |     | up/Down                  | up        | •      |       |      |     | control, including for IP                                |
| Expert Sitting    |     | Mai Bandwidth            | (KDyte/   | 0      |       |      |     | configuration                                            |
| Houting           |     | Apply                    | 9         |        |       |      |     |                                                          |
| THE College       |     | 515                      |           |        |       |      | 405 |                                                          |
| Traffic Continue  |     |                          |           |        |       |      |     |                                                          |
| System toots      | Num |                          | Up/Down   | Max BW | Apply | Edit | Del |                                                          |
|                   | 1   | 192.168.1.10-192.168.1.1 | IS UP     | 22     | 4     | Fat  | Del |                                                          |

#### Set Steps :

**EnableTraffic Control**: Check the **Enable** box to enable the Traffic Control feature.

**IP Range:** Enter the last number of the IP address. Here in this example, enter 101 in both boxes.

Up: Set a limit to regulate upload bandwidth of PCs on the LAN. Here in this example, enter

32 in first boxes, and 256 in second box.

**Down:** Set a limit to regulate download bandwidth of PCs on the LAN.

**Apply:** Check to enable the current rule.

Add: Click to add current rule to the rule list.

Click **Save** to save your settings.

## 3.10 System Tools

Click "SystemTools" enter the configure page ,here you can set "TimeSettings", "Backup/Restore", "Restore to Factory", "firmware Upgrade", "Reboot", "Change Password", "System Log".

#### 3.10.1 Time Settings

This section is to select the time zone for your location. If you turn off the router, the settings for time

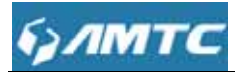

Tips -----

Configured time and date info will be lost if the device gets disconnected from power supply. However, it will be updated automatically when the device reconnects to Internet. To activate time-based features (e.g. firewall), the time and date info shall be set correctly first, either manually or automatically

| <br> | <br> |
|------|------|
|      |      |
|      |      |
|      |      |

| улмтс              |                                           |                                                    |
|--------------------|-------------------------------------------|----------------------------------------------------|
|                    | Time Settings                             |                                                    |
| System Status      | Note: GuiT time will be updated automatic | ally only when the device is connected to internet |
| Network Settings   | Sustain Time                              | 2015 01 01 Thu 00 10 50                            |
| WLAN Settings      | aysen time                                | 2010-01-01-11-02-16-36                             |
| LAN Settings       | Time Zone                                 | (GMT-06.00) Pacific Time (US and Canada *          |
| Expert Setting     |                                           |                                                    |
| Routing            | Gustomzed time.                           | (V) Ensole                                         |
| Triffic Control    | Time and Date Manually                    | 2015 Y 12 M 25 D 11 H 53 M                         |
| Bystem Tools       |                                           | 57 S                                               |
|                    |                                           | Sync with Your PC                                  |
| Backup/Restore     |                                           |                                                    |
| Restore to Factory |                                           | Save Cancel                                        |
| Firmware Upgrade   |                                           | 124230.520                                         |
| Reboot             |                                           |                                                    |
| Change Password    |                                           |                                                    |
| System Log         |                                           |                                                    |

#### **Set Steps :**

Click "System Tools".

#### Select "Time Settings".

The time will synchronize with the internet automatically in the default situation

#### Select Time Zone

If you can enter the time and date manually or click "Sync with your PC", synchronize automatically.

Click Save to save you settings.

Synchronize with your PC:Specify a time interval for periodic update of time and date information from your host.

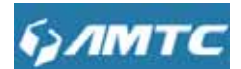

# 3.10.2 Backup/Restore

| 6)/MTC             |                                                                                                    |   |
|--------------------|----------------------------------------------------------------------------------------------------|---|
|                    | Backup/Restore                                                                                       | ? |
| Quick Setup        |                                                                                                    |   |
| System Litanus     | The device provides backap/restore settings, so you need set a directory to keep these<br>parameters |   |
| Network Settings   | ben en initia en                                                                                     |   |
| WLAN Settings      |                                                                                                    |   |
| LAVI Settings      | Backup                                                                                               |   |
| Expert Setting     |                                                                                                    |   |
| Routing            | Please mode restore file                                                                             |   |
| Traffic Contrinol  |                                                                                                    |   |
| System Tools       |                                                                                                    |   |
| Time Settings      | Transformer                                                                                          |   |
| Bactup/Bestore     | Heraldine                                                                                            |   |
| Restore to Factory |                                                                                                    |   |
| Firmware Upgrade   |                                                                                                    |   |
| Rebot              |                                                                                                    |   |
| Change Password    |                                                                                                    |   |
| System Log         |                                                                                                    |   |

#### **Parameters Specification:**

- **Backup:** Click this button to back up the router's configurations.
- **Restore:** Click this button to restore the router's configurations.

#### Set Steps :

Click "System Tools".

Select "Back/Restore".

"Backup" to keep parameters.

Click "Browse" to add an file

Click "Save"

Note

The default configuration file name is "RouterCfm.cfg". Do include the file name suffix of ".cfg" when renaming the file name to avoid problem.

\_\_\_\_\_

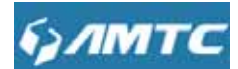

## 3.10.3 Restore to Factory

#### **Set Steps :**

Click "System Tools".

Select "Restore to Factory".

| булмтс            |                                     |   |
|-------------------|-------------------------------------|---|
| 2000              | Restore to Factory                  | ? |
| cancicieerap      | Destroy to Electron Default Satings |   |
| System Status     | resure to Pactory Denous Seconds    |   |
| heteork Settinge  |                                     |   |
| WLAN Settings     | Restore                             |   |
| CAN Settings      |                                     |   |
| Expert Setting    |                                     |   |
| Routing           |                                     |   |
| Triffic Control   |                                     |   |
| System Tools      |                                     |   |
| Time Settings     |                                     |   |
| Backup/Restore    |                                     |   |
| Henton to Eactory |                                     |   |
| Firmware Upgrade  |                                     |   |
| Rebot             |                                     |   |
| Change Password   |                                     |   |
| System Log        |                                     |   |

#### **Parameters Specification:**

- This "Restore" button is to reset all configurations to the default values. It means the Range Extender will lose all the settings you have set. So please note down the related settings if necessary.
- > Default Password: admin
- > Subnet Mask:255.255.255.0
- > **Default IP:**192.168.1.1

Note

- If you enable this option, all current settings will be deleted and be restored to factory default values. You will have to reconfigure Internet connection settings and wireless settings.
- Do not restore factory default settings unless the following happens:
  - 1> You need to join a different network or unfortunately forget the login password.

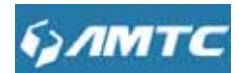

2>You cannot access Internet and your ISP or our technical support asks you to reset the router.

-----

## 3.10.4 FirmwareUpgrade

The router provides the firmware upgrade by clicking the "Upgrade"after browsing for the firmware upgrade packet. After the upgrade is completed, the router will reboot automatically.

|                    | Firmware Upgrade             |                                                |  |
|--------------------|------------------------------|------------------------------------------------|--|
| sek Setup          | And A                        |                                                |  |
| stern Status       | Select he firmware           | version                                        |  |
| Awark Gettiligs    |                              | 浏览                                             |  |
| LAN Settings       |                              |                                                |  |
| N Dettrige         |                              | Upgrade                                        |  |
| pert Setting       |                              |                                                |  |
| NISTIG /           | The current firmware version | EW500260120001E001C01868_Dec 24 2016           |  |
| the control        | The current minimale version | - Handleho (c. 400 (Han 750 (200-200) 24 22 12 |  |
| siem Toos          |                              |                                                |  |
| Time Settings      |                              |                                                |  |
| lackup/Restore     |                              |                                                |  |
| lestore to Factory |                              |                                                |  |
| innisant Lingrade  |                              |                                                |  |
| Report             |                              |                                                |  |
| thanke Password    |                              |                                                |  |

#### Set Steps :

Click "System Tools"

Select "FirmwareUpgrade"

Click "Browse", select the upgrade file

Click "Upgrade", and wait for it to complete.

1. Before you upgrade the firmware, make sure you are having a correct firmware. A wrong firmware may damage the device.

2. It is advisable that you upgrade the device's firmware over a wired connection. DO NOT interrupt the power to the router when the upgrade is in process otherwise the router may be permanently damaged.

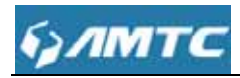

# 3.10.5 Reboot

When a certain feature does not take effect or the device fails to function correctly, try rebooting the device.

| булмтс             |                                  |   |
|--------------------|----------------------------------|---|
|                    | Reboot                           | ? |
| Quick Setup        |                                  |   |
| System Status      | Glick here to reboot the router. |   |
| Network Settings   |                                  |   |
| WEAH Settings      | Rebort                           |   |
| LAN Bettings       | HELDOX                           |   |
| Expert Setting     |                                  |   |
| Rosting            |                                  |   |
| Triffic Control    |                                  |   |
| System Tools       |                                  |   |
| Time Settings      |                                  |   |
| Backup/Restore     |                                  |   |
| Restore to Factory |                                  |   |
| Firmware Upgrade   |                                  |   |
| (entroit           |                                  |   |
| Change Password    |                                  |   |
| System Log         |                                  |   |

Rebooting the Wifi Router is to make the settings configured go into effect or to set the Range Extender again if setting failure happens.

# 3.10.6 Change Password

You can change the password by this function

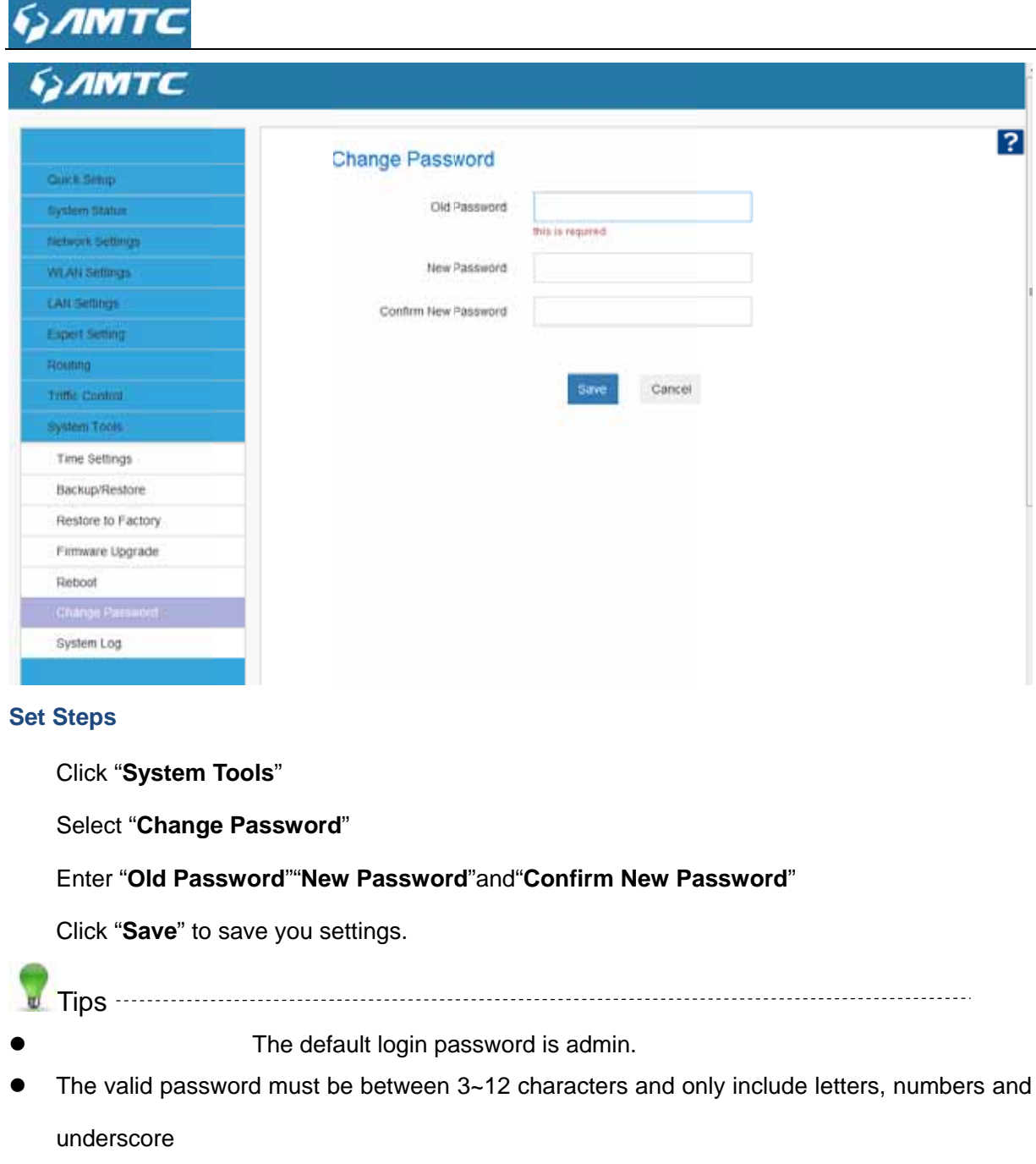

\_\_\_\_\_

# 3.10.7 System Log

The section is to view the system log. Click the "Refresh" to update the log.

Click the "Clear" to clear the screen.

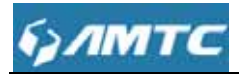

#### булмтс ? System Log Guntil Setup Refresh Clear System Blatus Network Settings 1 2015-01-01 08:00 03 [SYS] Wian start WLAN Settings 2 2015-01-01 08:00:05 (ETTP) Httpdstart LAN Settings 3 2015-01-01 08:00:05 System start [5Y8] Export Setting Ver 2.1.2.121 Fri Dec 25 10:04:02 2015 4 2015-01-01 08:00:06 (SYS) Routing 5 2015-01-01 08:00 36 [FITP] ifra305x: esw\_linkmask=14 up Triffic Control 6 2015-01-01 08:01:13 [DHCPD] sending OFFER of 192.168.1.101 **System Tools** 7 2015-01-01 08:01:13 [DHCPD] broadcasting packet to client Time Settings 8 2015-01-01 08:01:13 [D+CPD] Recive REQUEST Backup/Restore 9 2015-01-01 08:01:13 [DHCPD] Not my server ID Restore to Factory ifra305x: esw\_linkmask=04 up 2015-01-01 08:02:30 [ETTP] 10 Firmware Upgrade Reboot [1][2][3] Change Password

#### Set Steps :

Click "System Tools"

Select "System Log"

Click "Refresh" can update the information

Click "Clear" to clear the screen

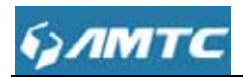

# Appendix

# **1** Configure PC TCP/IP Settings

# Windows 7

Click Start -> Control Panel.

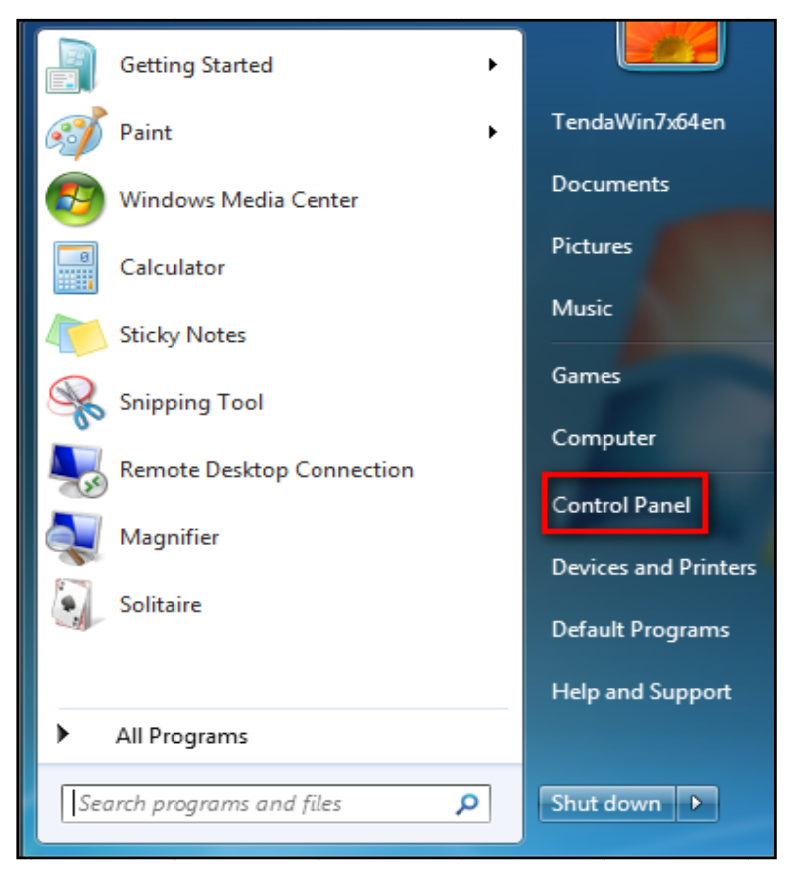

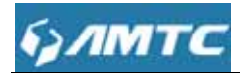

#### Click Network and Internet.

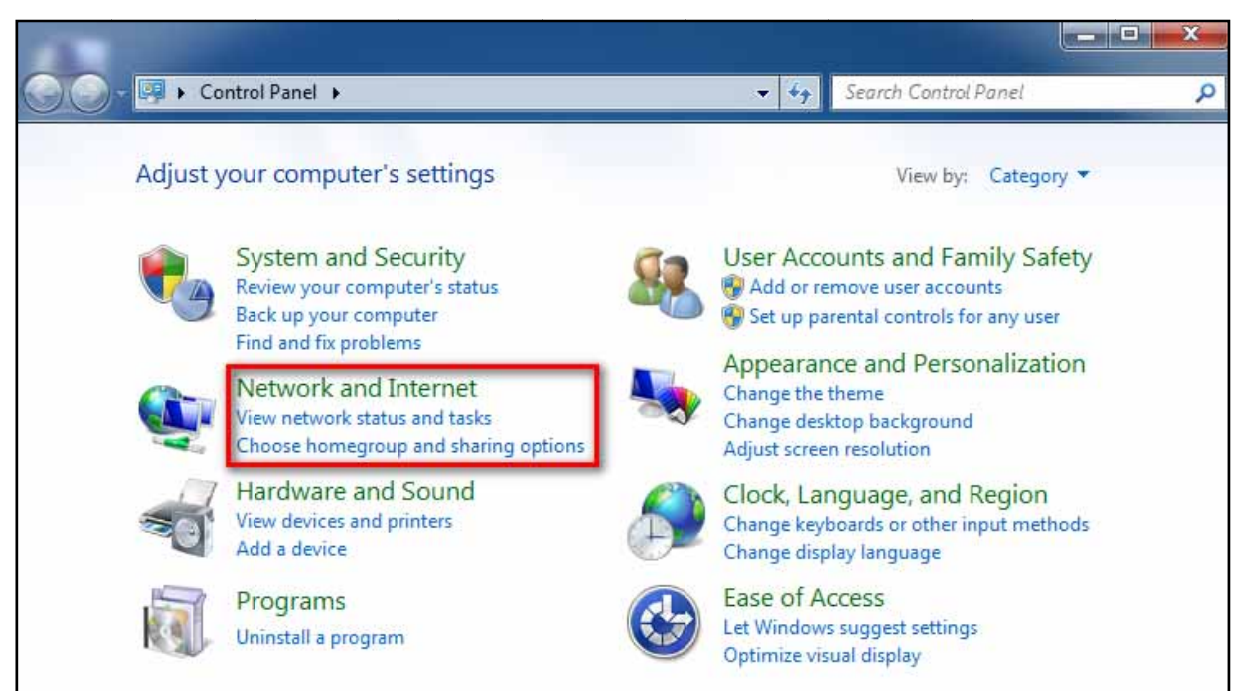

#### Click Network and Sharing Center.

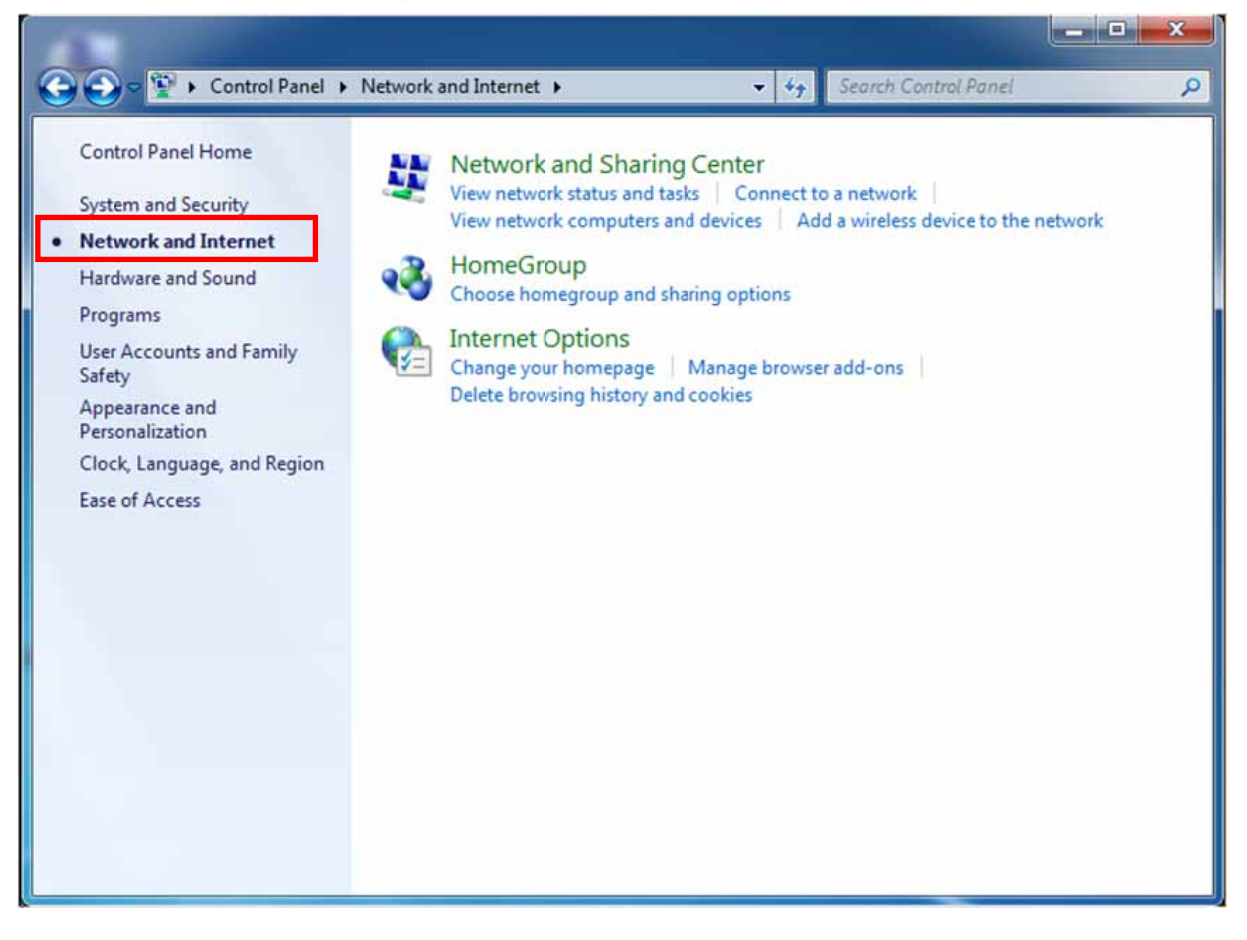

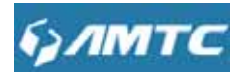

#### Click Change adapter settings.

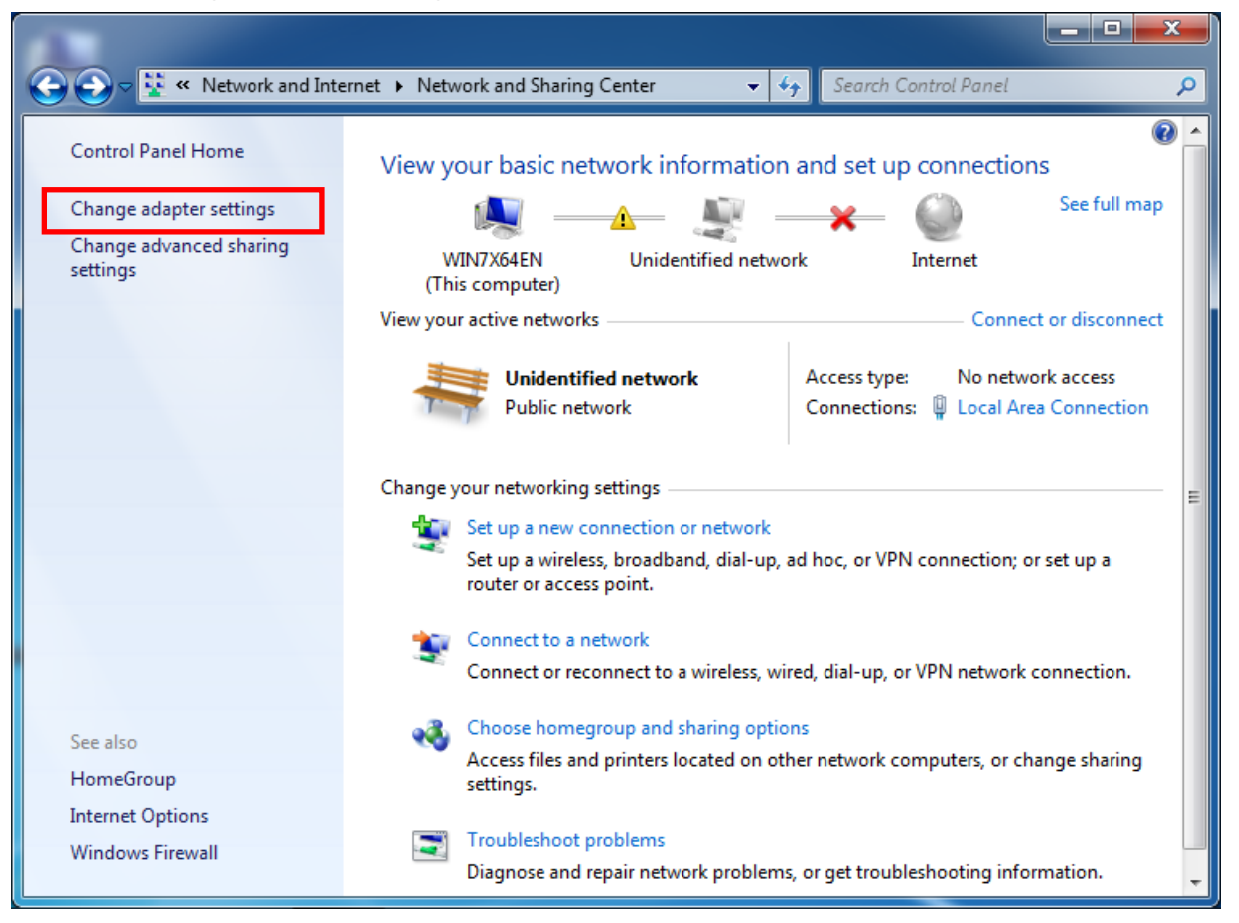

Click Local Area Connection and select Properties.

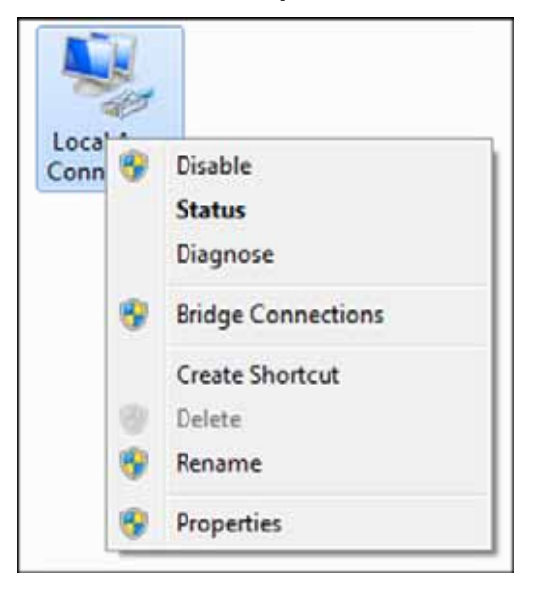

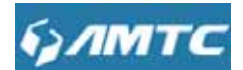

Select Internet Protocol Version 4 (TCP/IPv4) and click Properties.

| Intel(R) PRO/1                              | 1000 MT Network Conne                                              | ction         |
|---------------------------------------------|--------------------------------------------------------------------|---------------|
| -                                           |                                                                    |               |
| This connection uses                        | the following items:                                               | Configure     |
| Client for Mic                              | crosoft Networks                                                   |               |
| QoS Packet                                  | Scheduler                                                          |               |
| File and Prin                               | ter Sharing for Microsoft                                          | Networks      |
| Internet Prot                               | tocol Version 6 (TCP/IPv                                           | 6)            |
| Link-Laver                                  | Copology Discovery Mapp                                            | er I/O Driver |
|                                             |                                                                    | ander         |
| Link-Layer 1                                | Topology Discovery Resp                                            | onder         |
| <ul> <li>Link-Layer 1</li> </ul>            | Copology Discovery Resp                                            | onder         |
| ✓ ▲ Link-Layer T<br>Install                 | Opology Discovery Resp                                             | Properties    |
| Install                                     | Uninstall                                                          | Properties    |
| Install<br>Description<br>Transmission Cont | Opology Discovery Resp<br>Uninstall<br>rol Protocol/Internet Proto | Properties    |

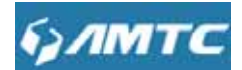

Select Obtain an IP address automatically and click OK.

| Internet Protocol Version 4 (TCP/IPv4                                                                                        | 4) Propertie                               | es                        | ? ×       |
|----------------------------------------------------------------------------------------------------|--------------------------------------------|---------------------------|-----------|
| General Alternate Configuration                                                                                              |                                            |                           |           |
| You can get IP settings assigned autor<br>supports this capability. Otherwise, yo<br>administrator for the appropriate IP se | matically if y<br>u need to as<br>ettings. | our networ<br>sk your net | k<br>work |
| Obtain an IP address automatica                                                                                              | lly                                        |                           |           |
| - Use the following IP address:                                                                                              |                                            |                           |           |
| IP address:                                                                                                    |                                            |                           |           |
| Subnet mask:                                                                                                    |                                            |                           |           |
| Default gateway:                                                                                                    |                                            |                           |           |
| Obtain DNS server address autor                                                                                              | matically                                  |                           |           |
| Ouse the following DNS server add                                                                                            | dresses                                    |                           |           |
| Preferred DNS server:                                                                                                    |                                            |                           |           |
| Alternate DNS server :                                                                                                    |                                            |                           |           |
| Validate settings upon exit                                                                                                  |                                            | Ad                        | vanced    |
|                                                                                                    |                                            | ок                        | Cancel    |

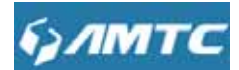

Click OK on the Local Area Connection Properties windowto save your settings.

| Intel(R) PRO/1000 MT Network Connection<br>Configu         | ıre   |
|------------------------------------------------------------|-------|
| Configure connection uses the following items:             | ıre   |
|                                                            |       |
| Client for Microsoft Networks                              |       |
| QoS Packet Scheduler                                       |       |
| Eile and Printer Sharing for Microsoft Networks            |       |
| <ul> <li>Internet Protocol Version 6 (TCP/IPv6)</li> </ul> |       |
| Internet Protocol Version 4 (TCP/IPv4)                     |       |
| Link-Layer Topology Discovery Mapper I/O Driver            |       |
|                                                            |       |
| Install Uninstall Properti                                 | ies   |
|                                                            |       |
| escription                                                 | 2.2.2 |
| ransmission Control Protocol/Internet Protocol. The defa   | ault  |

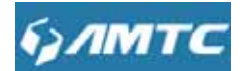

## Windows XP

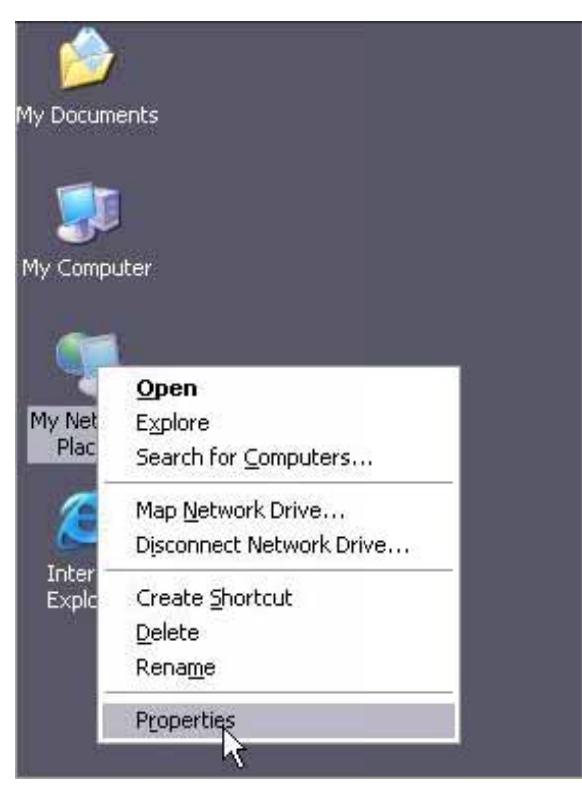

Right-click My Network Places and select Properties.

Right click Local Area Connection and select Properties.

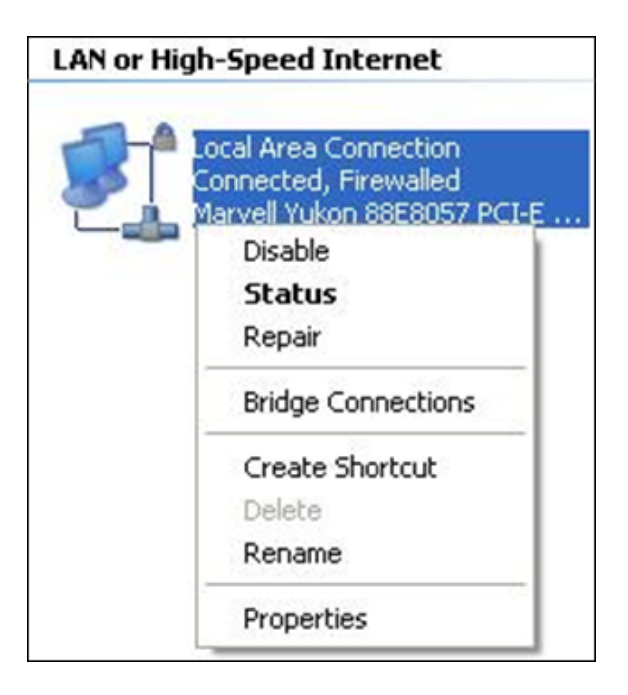
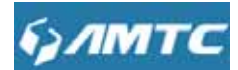

Select Internet Protocol Version 4 (TCP/IPv4) and click Properties.

| enera             | al Advanc                                   | ed                                                 |                                                   |                                   |                                 |
|-------------------|---------------------------------------------|----------------------------------------------------|---------------------------------------------------|-----------------------------------|---------------------------------|
| Conn              | ect using:                                  |                                                    |                                                   |                                   |                                 |
| 疁                 | Marvell Yu                                  | ikon 88E8                                          | 3057 PCI-E                                        | Gigabi                            | Configure                       |
| This c            | connection                                  | uses the l                                         | following ite                                     | ms:                               |                                 |
|                   | Client fo<br>File and<br>QoS Pa<br>Internet | or Microso<br>I Printer S<br>acket Sch<br>Protocol | It Network:<br>haring for N<br>eduler<br>(TCP/IP) | ticrosoft N                       | letworks                        |
|                   | Install                                     |                                                    | Uninsta                                           |                                   | Properties                      |
| Tra<br>wid<br>aci | ansmission<br>de area net<br>ross diverse   | Control Pr<br>work prote<br>intercon               | otocol/Inte<br>col that pr<br>nected net          | rnet Proto<br>ovides co<br>works. | col. The default<br>mmunication |
| I SH              | now icon in<br>otify me wh                  | notificatio<br>en this co                          | n area who<br>nnection h                          | en connec<br>as limited (         | ited<br>or no connectivity      |
|                   |                                             |                                                    |                                                   |                                   |                                 |

Select Obtain an IP address automatically and click OK.

| ieneral                       | Alternate Configur                                                      | ation                          |                             |                  |                       |                    |
|-------------------------------|-------------------------------------------------------------------------|--------------------------------|-----------------------------|------------------|-----------------------|--------------------|
| You ca<br>this cap<br>the app | n get IP settings as:<br>ability. Otherwise, y<br>ropriate IP settings. | signed automa<br>ou need to as | tically if ye<br>k your nel | our nei<br>twork | twork su<br>administi | pports<br>ator for |
| 0                             | btain an IP address                                                     | automatically                  |                             |                  |                       |                    |
| OU                            | se the following IP a                                                   | ddress:                        |                             |                  |                       |                    |
| IP at                         | ddress:                                                                 |                                |                             |                  |                       |                    |
| Subr                          | net mastic                                                              | Ī                              |                             | 0                |                       |                    |
| Dela                          | ult gateway:                                                            |                                |                             |                  |                       |                    |
| 0                             | btain DNS server ad                                                     | ldress automa                  | tically                     |                  |                       |                    |
| OU                            | se the following DN                                                     | S server addre                 | sses:                       |                  |                       |                    |
| Prefe                         | arred DNS server:                                                       | [                              |                             |                  |                       |                    |
| Alter                         | riate DNS server.                                                       |                                |                             |                  |                       |                    |
|                               |                                                                         |                                |                             |                  | Adu                   | mand               |
|                               |                                                                         |                                |                             |                  | Adva                  | anced              |

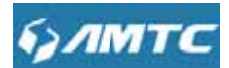

Click OK on the Local Area Connection Properties windowto save your settings.

| eneral               | Advance                                     | ed be                                        |                                                     |                                   |                              |
|----------------------|---------------------------------------------|----------------------------------------------|-----------------------------------------------------|-----------------------------------|------------------------------|
| Conne                | ct using:                                   |                                              |                                                     |                                   |                              |
| 339)                 | Marvell Yu                                  | kon 88E8                                     | 8057 PCI-E G                                        | iigabi (                          | Configure                    |
| This co              | nnection u                                  | uses the f                                   | ollowing item                                       | 18.                               |                              |
|                      | Client fo<br>File and<br>QoS Pa<br>Internet | Microso<br>Printer S<br>cket Sch<br>Protocol | It Networks<br>haring for Mic<br>eduler<br>(TCP/IP) | crosoft Net                       | works                        |
|                      | Install                                     |                                              | Uninstall                                           |                                   | Properties                   |
| Desc                 | ription                                     |                                              |                                                     |                                   |                              |
| Tran<br>wide<br>acro | area netv<br>area netv<br>as diverse        | ontrol Pr<br>ork prote<br>intercone          | otocol/Intern<br>acol that prov<br>nected netwo     | et Protoco<br>vides comm<br>orks. | I. The default<br>nunication |
| Sho                  | w icon in r                                 | notificatio                                  | n area when                                         | connecte                          | d                            |
| Vol                  | ily me whe                                  | n this co                                    | nnection has                                        | limited or i                      | no connectivity              |
|                      |                                             |                                              |                                                     |                                   |                              |

# **2** Troubleshooting

The Troubleshooting provides answers to common problems regarding the Router Adapter :

### 1.The System LED does not light up.

Ans. Check the following:

a)Make sure that the Router Adapter is properly plugged into a power outlet.

b)Make sure the power outlet is active (working) by plugging another electric device into it.

c)Re-plug the Router Adapter to the power outlet. If the system LED is still failed to light up,

contact your local dealer for technical support.

### 2.The WAN LED does not light up.

Ans. Check the following:

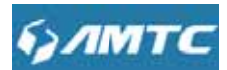

a) Make sure that the Ethernet cable (RJ-45) is properly connected to the Router Adapter's Ethernet port.

b) Make sure that the other end of the Ethernet cable (RJ-45) is properly connected to the computer LAN card or to you Cable/xDSL Ethernet port.

c) Make sure your computer LAN card is properly installed and configured.

d) Make sure your Cable/xDSL broadband access is working and configured correctly.

e) Contact your local dealer for technical support if the Ethernet LED is still failed to light up after the above procedures.

## **3 Factory default settings**

The table below lists the factory default settings of your device.

| Item             |                          | Default settings            |
|------------------|--------------------------|-----------------------------|
|                  | Login IP Address         | 192.168.1.1                 |
| Router Login     | Login User Name          | admin                       |
|                  | Login Password           | admin                       |
|                  | Internet Connection Type | Mode Auto-switch Enabled    |
|                  |                          | 1492 (PPOE)                 |
|                  | MTU                      | 1500 (DHCP/Dynamic and      |
| Network Settings |                          | Static IP)                  |
|                  | WAN Speed                | Auto                        |
|                  | DNS                      | Disable                     |
|                  | IP Address               | 192.168.1.1                 |
|                  | Subnet Mask              | 255.255.255.0               |
| LAN Settings     | DHCP Server              | Enabled                     |
|                  | IP Pool                  | 192.168.1.100~192.168.1.200 |
| ( LAN )          |                          | (GMT+08:00)Beijing,         |
|                  | Time Zone                | Chongqing,Hong Kong,        |
|                  |                          | Urumqi                      |
| Wireless         | Wireless                 | Enabled                     |

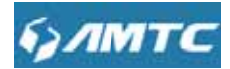

|        |                         | WR3005_XXXXXX(where          |
|--------|-------------------------|------------------------------|
|        |                         | XXXXXX is the last six       |
|        |                         | characters in the device's   |
|        | 5510                    | MAC address)                 |
|        |                         | You can find it on the label |
|        |                         | attached to the device.      |
|        | Network Mode            | 11b/g/n mixed                |
|        | SSID Broadcast          | Enabled                      |
|        | Channel                 | AutoSelect                   |
|        | Channel Bandwidth       | 20/40                        |
|        | Extension Channel       | AutoSelect                   |
|        | Wireless Security       | Disabled                     |
|        | Wireless Access Control | Disabled                     |
|        | Remote Web Management   | Disabled                     |
|        | Bandwidth Control       | Disabled                     |
|        | DMZ Host                | Disabled                     |
| Others | UPnP                    | Enable                       |
|        | Internet Access         | Disabled                     |
|        | Management              |                              |

# **4 Remove Wireless Network from Your PC**

If you change wireless settings on your wireless device, you must remove them accordingly from your PC; otherwise, you may not be able to wirelessly connect to this device. Below describes how to remove a wireless network from your PC.

## Windows 7

Right-click the **Network** icon and select **Properties**.

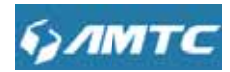

| G        |                                               |  |
|----------|-----------------------------------------------|--|
| REALIZED | Open                                          |  |
|          | Map network drive<br>Disconnect network drive |  |
|          | Create shortcut<br>Delete                     |  |
|          | Properties                                    |  |

Select Manage Wireless Networks.

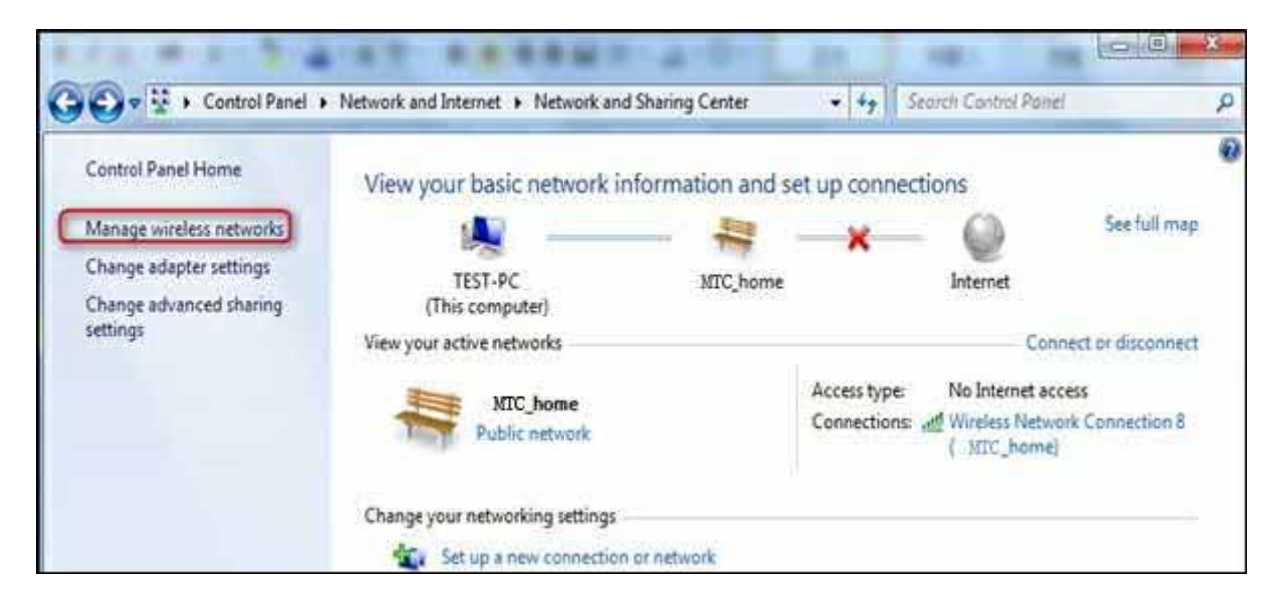

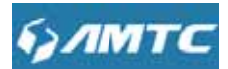

Select the wireless network and click **Remove network**.

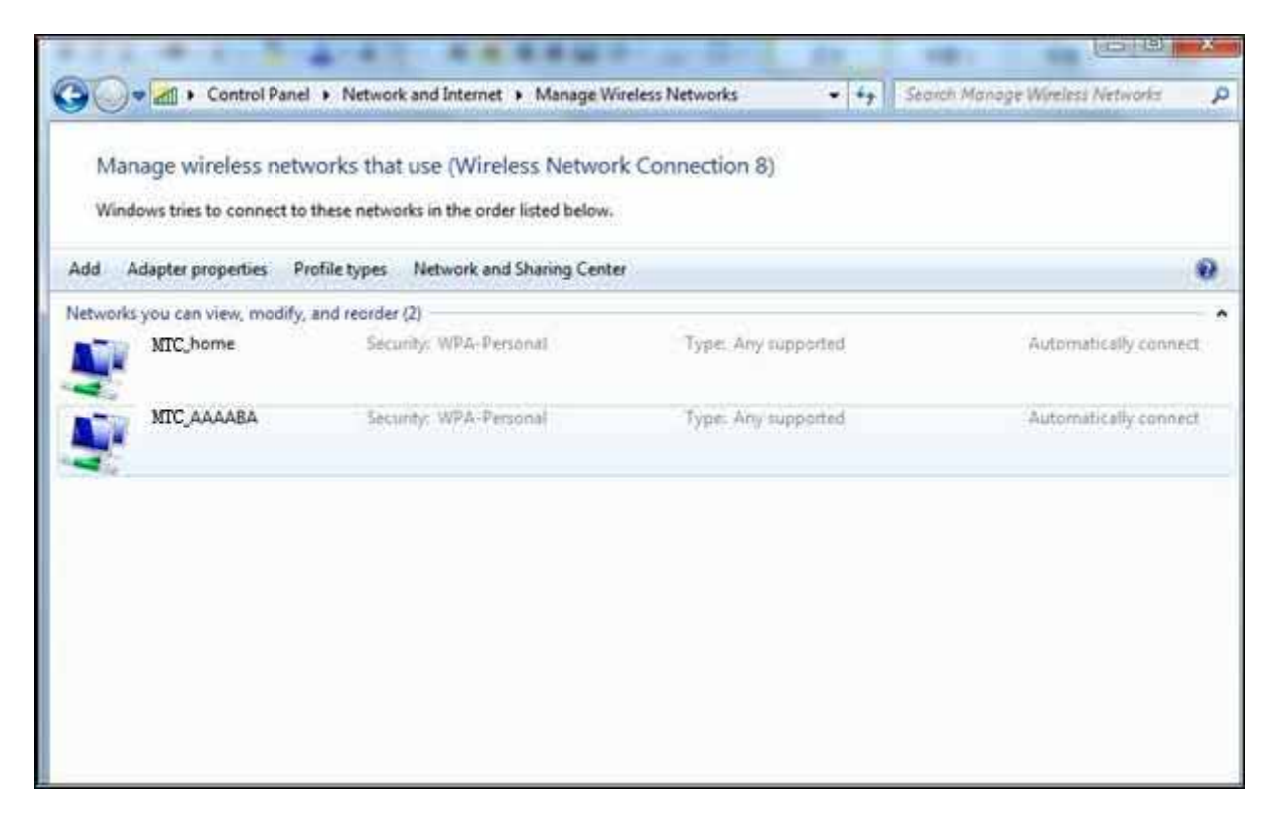

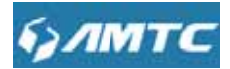

## Windows XP

Right-click My Network Places and select Properties.

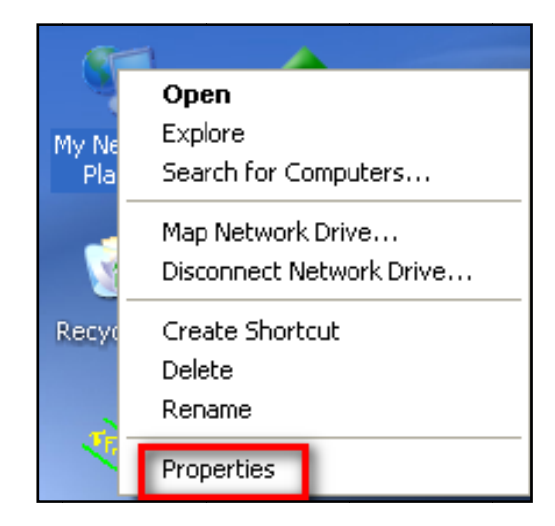

Right click Wireless Network Connection and then select Properties.

| LAN or High-Spee         | d Internet                                                                                                    |
|--------------------------|----------------------------------------------------------------------------------------------------|
| Local Area<br>Connection | Disable   View Available Wireless Networks   Status   Regair   Bridge Connections   Create Shortcut   Delete   Rename   Properties |

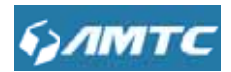

Click Wireless Networks, select the wireless network name under Preferred networks and then click the Remove button.

| Use              | <u>W</u> indows to configure m                        | y wireless network settings                                    |
|------------------|-------------------------------------------------------|----------------------------------------------------------------|
| Availa           | ble networks:                                         |                                                                |
| To cor<br>about  | nnect to, disconnect from<br>wireless networks in ran | m, or find out more information<br>as, click the button below. |
| 1720/00          | 10495569999999999999999999999999999999999             | View Wireless Networks                                         |
|                  | MIC_Nome (Putomatic)                                  | Move go                                                        |
| _                |                                                       |                                                                |
| A                | dd                                                    | Properties                                                     |
|                  | about setting up wireless                             | network Advanced                                               |
| 1 and the second | BOOUL SELLING UD WIRE ESS                             | Advanced                                                       |

## **5** Safety and Emission Statement

**Warning**: Changes or modifications to this unit not expressly approved by the party responsible for compliance could void the user's authority to operate the equipment.

# FC

**Note**: This equipment has been tested and found to comply with the limits for a Class B digital device, pursuant to Part 15 of the FCC Rules. These limits are designed to provide reasonable protection against harmful interference in a residential installation. This equipment generates, uses and can radiate radio frequency energy and, if not installed and used in accordance with the instructions, may cause harmful interference to radio

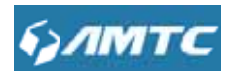

communications. However, there is no guarantee that interference will not occur in a particular installation. If this equipment does cause harmful interference to radio or television reception, which can be determined by turning the equipment off and on, the user is encouraged to try to correct the interference by one or more of the following measures:

- > Reorient or relocate the receiving antenna.
- > Increase the separation between the equipment and receiver.
- Connect the equipment into an outlet on a circuit different from that to which thereceiver is connected.
- > Consult the dealer or an experienced radio/TV technician for help.

"This equipment complies with FCC RF radiation exposure limits set forth for an uncontrolled environment. This equipment should be installed and operated with a minimum distance of 20 centimeters between the radiator and your body."

#### FCC ID: 2AHVHWR3005

This device complies with Part 15 of the FCC Rules. Operation is subject to the following two conditions:

(1)This device may not cause harmful interference, and

(2)This device must accept any interference received, including interference that may cause undesired operation.